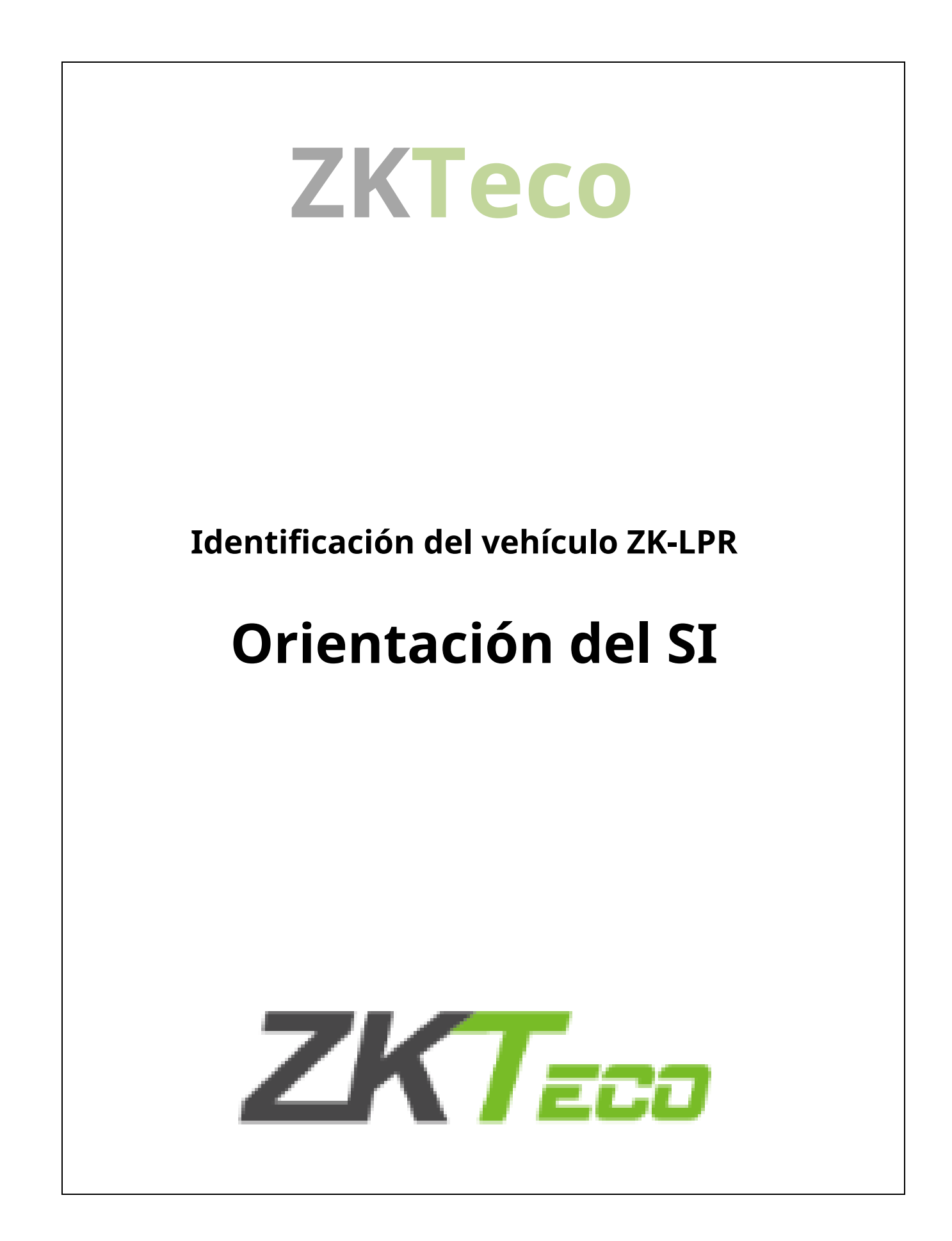

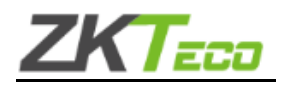

| Historia:                                           | 3   |
|-----------------------------------------------------|-----|
| 1. Alcance del documento                            | . 4 |
| 2. Descripción general del ZK-LPR                   | 5   |
| 2.1. Principal                                      | 5   |
| 2.2. Pestaña Lista                                  | 6   |
| 3.3RdINTEGRACIÓN DE PARTIDOS (Acción para la lista) | 9   |
| 3.1. IO (relé auxiliar)                             | 11  |
| 3.2. Wiegand Soyal                                  | 12  |
| 3.3. HTTP                                           | 14  |
| 3.4. FTP                                            | 16  |
| 3.5. FTP JPG MTT                                    | 18  |
| 3.6. HITO                                           | 20  |
| 3.7. CORREO ELECTRÓNICO                             | 23  |
| 3.8. Cliente de sockets                             | 25  |
| 3.9. Servidor de sockets                            | 27  |
| 3.10. Servidor de activación                        | 29  |
| 4. ANEXO 1: Sincronización de la lista de cámaras   | 31  |
| 4.1. Arquitectura 1                                 | 31  |
| 4.1.1. Configuración maestra                        | 32  |
| 4.1.2. Configuración de esclavos                    | 32  |
| 4.2. Arquitectura 2                                 | 34  |
| 4.2.1. Configuración del maestro                    | 34  |
| 4.2.2. Configuración de esclavos                    | 36  |
| 4.3. Importación para la lista                      | 39  |
| 4.4. Exportaciones para la lista                    | 43  |
| 5. ANEXO 2: Salida Wiegand                          | 47  |
| 5.1. Requisitos                                     | 47  |
| 5.2. Arquitectura                                   | 47  |
| 5.2.1. Convertidor industrial                       | 47  |
|                                                     |     |

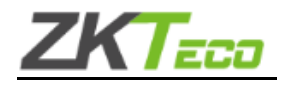

### Historia:

| Fecha      | Creador        | Detalles          |
|------------|----------------|-------------------|
| 20.03.2020 | Luis Rodríguez | Documento inicial |
| 25.03.2020 | Samuel Muñoz   | Auditoría         |

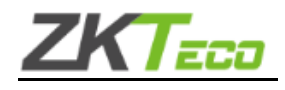

# 1. Alcance del documento

ZKTeco (ZK-LPR Car ID) es una potente aplicación LPR desarrollada e integrada en las cámaras.

ZKTeco es el producto todo en uno listo para conectar y usar, listo para leer matrículas nada más sacarlo de la caja. Incluye una aplicación web de interfaz que permite gestionar diferentes escenarios, evitando instalaciones extra de hardware y software.

Esta guía muestra a los integradores de sistemas (SI) cómo manejar las diferentes interfaces admitidas (3<sub>tercer</sub> Integración de partidos – Acción por la Lista)

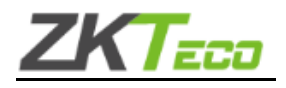

#### 2. Descripción general de ZK-LPR

## 2.1. Principal

En la parte superior de la pantalla hay un menú de pestañas, está marcado con un rectángulo rojo es la barra de herramientas del MENÚ con todas las opciones disponibles.

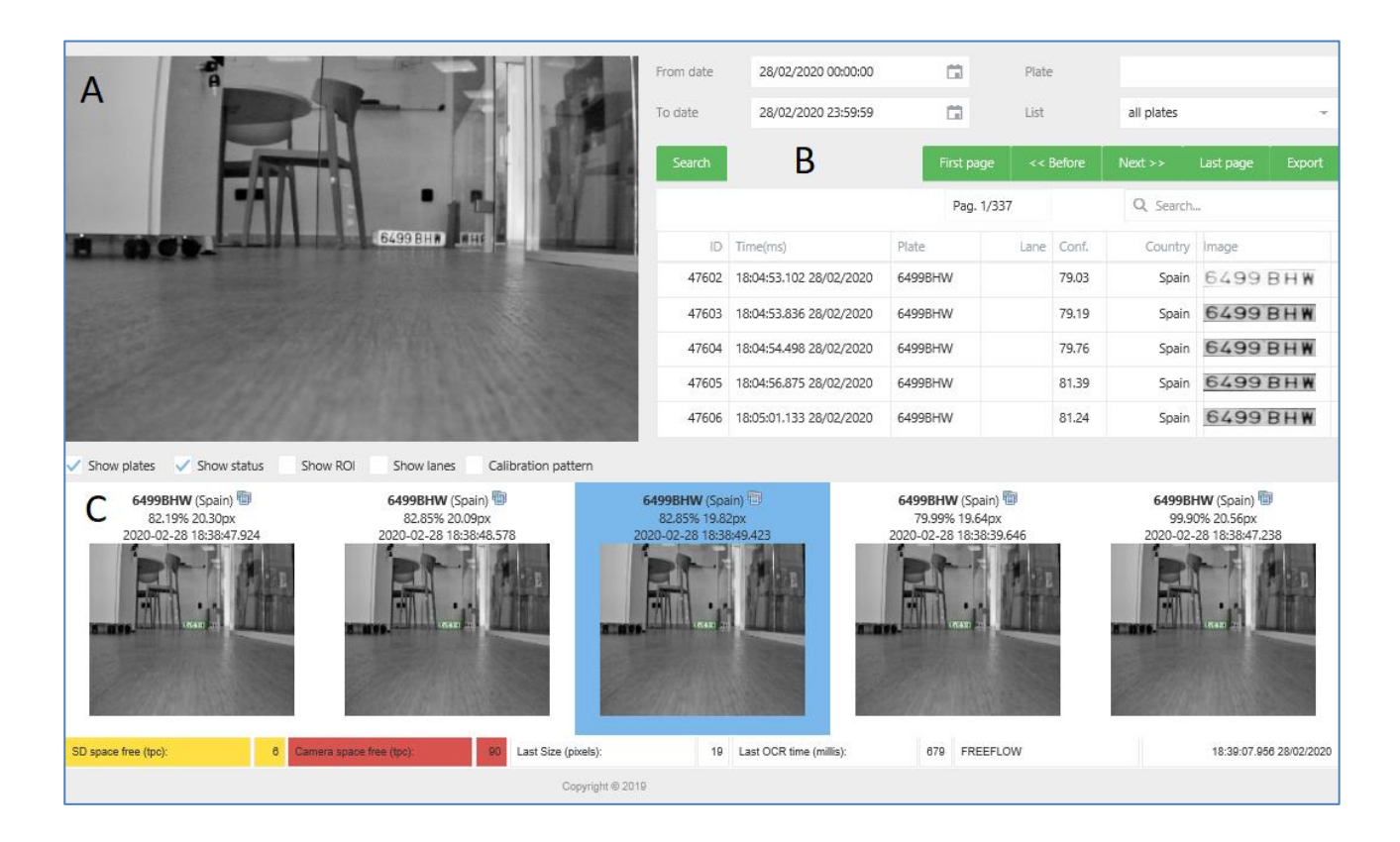

La pestaña Principal muestra la vista en vivo de las cámaras. (esta pestaña está dividida en 3 áreas diferentes) La hemos dividido en 3 partes: El Panel del Monitor, el Panel de Resultados y el Panel de Información.

Panel de monitor: Imagen en vivo que está transmitiendo la cámara.

Debajo de la imagen en vivo hay tres controles:

Mostrar ROI: Al marcar se puede ver un cuadrado rojo que indica la ROI (Región de interés) definida en los parámetros, esta área es la única sección de la imagen donde el motor intentará encontrar placas.

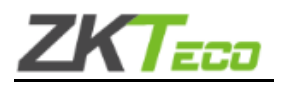

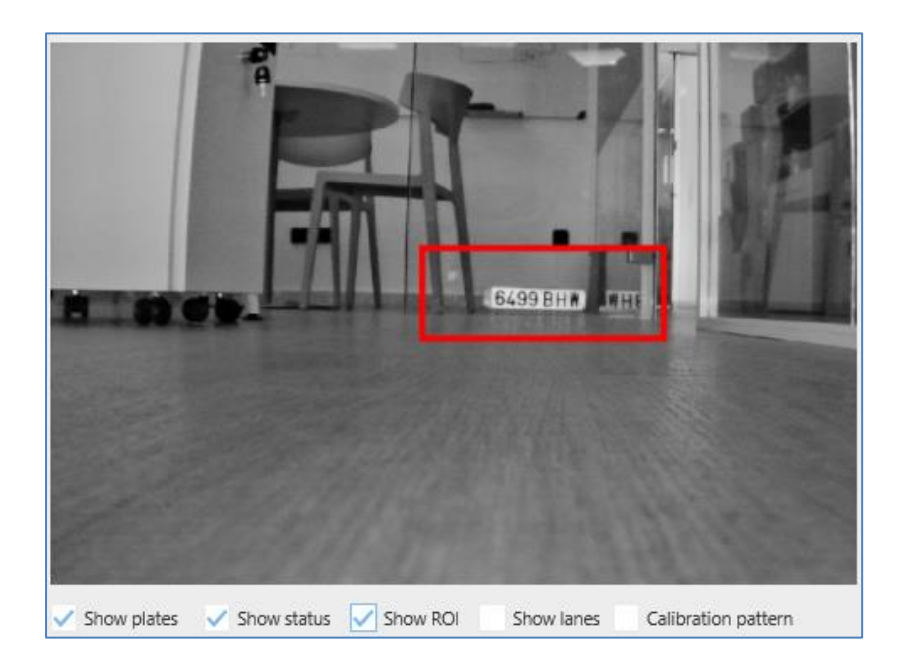

**Panel de resultados**: Muestra los últimos resultados, resaltamos el último resultado con un contorno azul. Los resultados proporcionarán:

| Plate number | Country                                                                    |                  |                                                                             |
|--------------|----------------------------------------------------------------------------|------------------|-----------------------------------------------------------------------------|
| Confidence   | HBF (Spain)<br>92.94% 32.43px<br>2019-03-07 15:26:35:565<br>Image<br>Plate | •<br>•<br>•<br>• | identificación<br>Tiempo<br>Lámina<br>carril<br>CONFIANZA<br>PAÍS<br>IMAGEN |
|              | BLACKLIST                                                                  |                  |                                                                             |

### 2.2 Pestaña de lista

En esta pestaña puedes crear listas, una lista es un grupo de matrículas que activarán una acción, ZKTeco te permite realizar diferentes acciones a cualquier lista.

De forma predeterminada, se crean 4 listas: TODAS LAS PLACAS, NO EN LA LISTA, LISTA NEGRA y LISTA BLANCA. Puede editar, eliminar o agregar más listas.

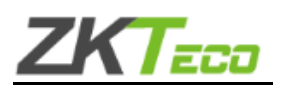

| ZKTeco                                         |      | Live Playback Fil                     |
|------------------------------------------------|------|---------------------------------------|
| Main<br>Lists<br>Setup<br>Evidence<br>LPR Main | V L  | ist types                             |
| Audit                                          | ID   | Name                                  |
| Debug                                          | -2   | all plates                            |
|                                                | -1   | not in list                           |
|                                                | 1    | BLACKLIST                             |
|                                                | 2    | WHITELIST                             |
|                                                | 3    | BLACKLIST                             |
|                                                | ► A  | ction for the list: not in list (0)   |
|                                                | ÞE   | exports for the list: not in list (0) |
|                                                | ► Ir | nports for the list: not in list (0)  |

En la pestaña de listas tenemos las siguientes opciones:

*Lista*:Mostrará todas las listas creadas

Acción: Mostrará todas las acciones creadas por lista.

*Exportar:*Permite exportar una sola lista o si se seleccionan todas las placas creará un archivo único con todas las placas que pertenecen a esa lista.

*Importar:*Permite importar una sola lista o si están seleccionadas todas las placas creará un archivo único con todas las placas que pertenecen a esa lista.

Creemos una nueva lista y llamémosla "EMPLEADOS"

Haga clic en el botón "+", escriba el nombre de la lista y haga clic en "Guardar".

| <b>V</b> I | list types                            |             |
|------------|---------------------------------------|-------------|
|            | + 🛛 🔍 Search                          |             |
| ID         | Name                                  |             |
|            | EMPLOYEES                             | Save Cancel |
| -2         | all plates                            | Edit Delete |
| -1         | not in list                           | Edit Delete |
| 1          | BLACKLIST                             | Edit Delete |
| 2          | WHITELIST                             | Edit Delete |
| 3          | BLACKLIST                             | Edit Delete |
| Þ          | Action for the list: not in list (0)  |             |
| ► E        | Exports for the list: not in list (0) |             |
|            | mports for the list: not in list (0)  |             |

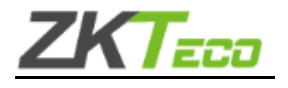

### Ahora vamos a configurar una acción para esta lista, es decir, lo que esperamos que suceda si leemos una matrícula.

Haga clic en la lista "EMPLEADOS" para ver las opciones.

|     | ist types                                |             |  |  |  |  |  |  |
|-----|------------------------------------------|-------------|--|--|--|--|--|--|
|     | + 🖸 Q Search                             |             |  |  |  |  |  |  |
| ID  | Name                                     |             |  |  |  |  |  |  |
| -2  | all plates                               | Edit Delete |  |  |  |  |  |  |
| -1  | not in list                              | Edit Delete |  |  |  |  |  |  |
| 1   | BLACKLIST                                | Edit Delete |  |  |  |  |  |  |
| 2   | WHITELIST                                | Edit Delete |  |  |  |  |  |  |
| 4   | EMPLOYEES                                | Edit Delete |  |  |  |  |  |  |
| E L | ist of the license plates: EMPLOYEES (0) |             |  |  |  |  |  |  |
| ► A | Action for the list: EMPLOYEES (0)       |             |  |  |  |  |  |  |
| Þ   | Exports for the list: EMPLOYEES (0)      |             |  |  |  |  |  |  |
|     | Imports for the list: EMPLOYEES (0)      |             |  |  |  |  |  |  |
|     | Copyright © 2019                         |             |  |  |  |  |  |  |

### Lista de matrículas: EMPLEADOS

Añade una nueva matrícula, haz clic en el botón "+" y rellena la cuadrícula.

|        |                |                     |                     | +  | ⊢ 🕅 Q Search       |    |             |
|--------|----------------|---------------------|---------------------|----|--------------------|----|-------------|
| Plate  | Description    | Insert Date         | Start validity date | En | nd validity date   |    |             |
| 005OCR | NAME LASTNBAME | 01/04/2019 13:33:23 | 01/04/2019 13:33:23 | 01 | 1/01/3000 00:00:00 | Ċ, | Save Cancel |

Para editar o eliminar una matrícula de esa lista, simplemente haga clic en la matrícula y luego:

|        |                |                     |                     | + 🛛 Q Search        |             |
|--------|----------------|---------------------|---------------------|---------------------|-------------|
| Plate  | Description    | Insert Date         | Start validity date | End validity date   |             |
| 005OCR | NAME LASTNBAME | 01/04/2019 13:33:23 | 01/04/2019 13:33:23 | 01/01/3000 00:00:00 | Edit Delete |

\* En caso de que el sistema funcione en modo trigger y queramos ejecutar una acción sin placa, debemos agregar NO\_PLATE a la lista.

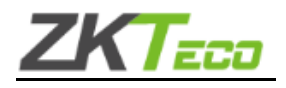

## 3.3RDINTEGRACIÓN DEL PARTIDO (Acción por la lista)

Acción para la lista: Aquí están todas las acciones que podemos configurar para cada lista.

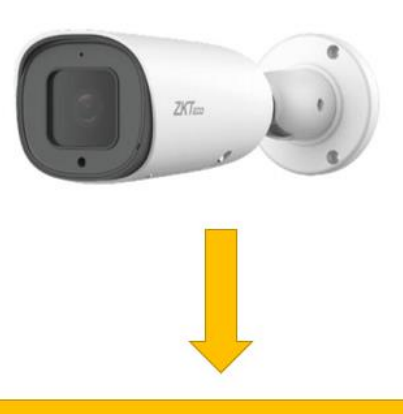

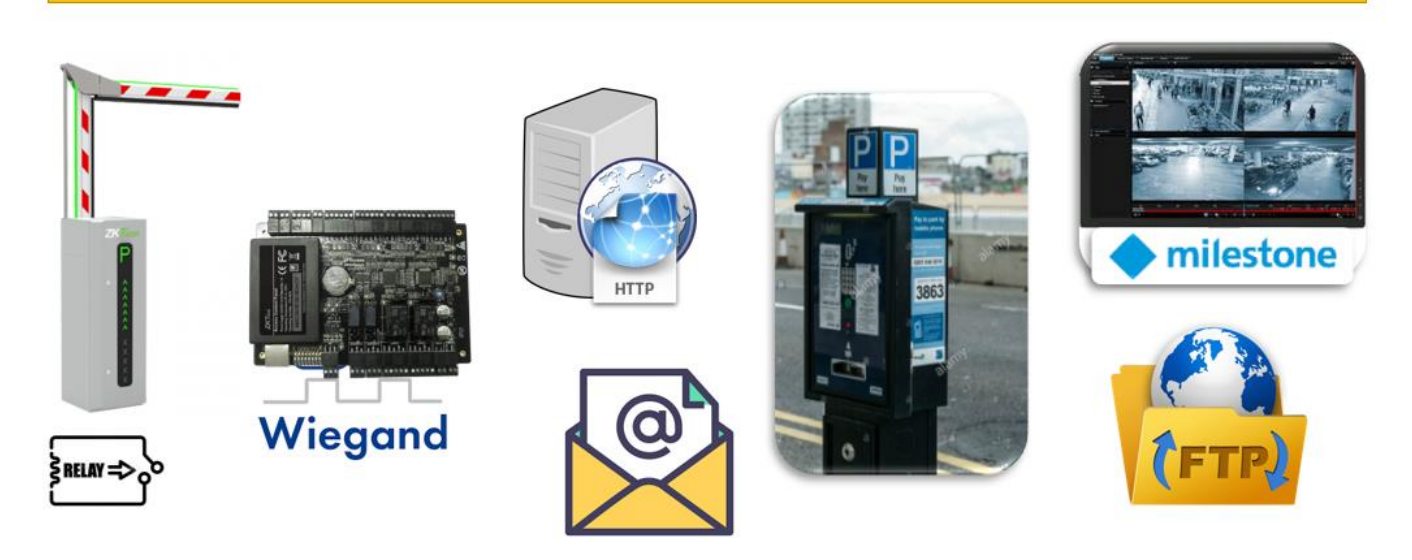

- **IO**:Habilite señales digitales entrantes y salientes en la cámara.
- **SOJA WIEGAND:**envía una señal a la placa intermedia Wiegand (la misma acción que Wiegand).
- **HTTP**:envía una solicitud utilizando este protocolo a un servidor.
- **FTP**:almacena los resultados en un servidor FTP.
- **FTP JPG MTT**:la funcionalidad es la misma que se realiza con FTP, con algunas diferencias porque con este puedes crear una estructura de subcarpetas, contiene información como cámara, año, mes y día.
- HITO:envía un evento analítico a Milestone VMS.
- CORREO ELECTRÓNICO:Enviar un correo electrónico.
- Cliente de socket: Habilite una conexión de socket para enviar mensajes como XML o JSON

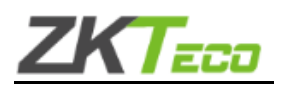

- Servidor de socket: Abra un puerto en la cámara para escuchar a los hosts y enviar mensajes como XML o formato.json
- Servidor de activación: Habilite un puerto que envíe la respuesta de lectura cuando llega un mensaje de activación.

Una lista puede realizar varias acciones, dependiendo del escenario y las necesidades.

Teniendo seleccionada la lista de Empleados, haga clic en "Acción para la lista" y luego haga clic en el botón +.

| V L                                                  | ▼ List types                                                  |         |               |                |               |         |                   |          |    |             |
|------------------------------------------------------|---------------------------------------------------------------|---------|---------------|----------------|---------------|---------|-------------------|----------|----|-------------|
|                                                      |                                                               |         |               |                |               |         | + 🖻               | Q Search |    |             |
| ID                                                   | Name                                                          |         |               |                |               |         |                   |          |    |             |
| -2                                                   | all plates                                                    | ;       |               |                |               |         |                   |          |    | Edit Delete |
| -1                                                   | not in lis                                                    | t       |               |                |               |         |                   |          |    | Edit Delete |
| 1                                                    | BLACKLI                                                       | ST      |               |                |               |         |                   |          |    | Edit Delete |
| 2                                                    | 2 WHITELIST                                                   |         |               |                |               |         | Edit Delete       |          |    |             |
| 3                                                    | BLACKLI                                                       | ST      |               |                |               |         |                   |          |    | Edit Delete |
| 4                                                    | EMPLOY                                                        | EES     |               |                |               |         |                   |          |    | Edit Delete |
| 💌 L                                                  | <ul> <li>List of the license plates: EMPLOYEES (0)</li> </ul> |         |               | MPLOYEES (0)   | Socket client |         |                   |          |    |             |
|                                                      |                                                               |         |               |                | Socket server |         |                   |          |    |             |
|                                                      |                                                               |         |               |                | ю             |         | +                 | Q Search |    |             |
| Plate                                                |                                                               |         | Description   | Insert Date    | FTP           |         | End validity date |          |    |             |
|                                                      |                                                               |         |               |                | HTTP          | ä       |                   |          | Ġ. | Save Cancel |
|                                                      |                                                               |         |               |                | MILESTONE     |         |                   |          |    |             |
|                                                      | Tri                                                           |         |               | Trigger server |               |         |                   |          |    |             |
| Action for the list: EMPLOYEES (0)     Meypar server |                                                               |         | Meypar server |                |               |         |                   |          |    |             |
|                                                      |                                                               |         |               |                | WIEGAND SOYAL |         | +                 | Q Search |    |             |
|                                                      |                                                               |         |               |                | FTP JPG MTT   |         |                   |          |    |             |
| ID                                                   |                                                               | Descrip | tion          |                | EMAIL         | Active  |                   |          |    |             |
|                                                      |                                                               | 1       |               |                | Select 👻      | Select. |                   |          | ~  | Save Cancel |

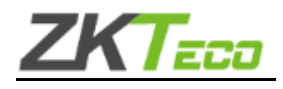

## 3.1. IO (relé auxiliar)

Configurando la acción IOPara abrir una compuerta para aquellas placas que pertenecen a la lista EMPLEADOS, haga clic en "Acción para la lista" y agregue una nueva acción presionando "+" y luego seleccione en "Tipo de acción = IO"

| <ul> <li>Action for</li> </ul> | the list: all plates (1)      |                      |                       |                             |         |                 |             |
|--------------------------------|-------------------------------|----------------------|-----------------------|-----------------------------|---------|-----------------|-------------|
|                                |                               |                      |                       |                             | +       | Q Search        |             |
| ID                             | Description                   | Action               | type                  | Active                      |         |                 |             |
| 2                              | 1                             | 10                   | )                     | Enabled                     |         |                 | Edit Delete |
| A _1;                          |                               |                      |                       |                             |         |                 |             |
| Action propert                 | les                           |                      |                       |                             |         |                 |             |
| <ul> <li>Schedule</li> </ul>   | r                             |                      |                       |                             |         |                 |             |
|                                |                               |                      |                       |                             |         |                 |             |
| ACTIVAT                        | ION SCHEDULER                 |                      |                       |                             |         |                 |             |
| 0:00 :                         | 1:00 2:00 3:00 4:00 5:00 6:00 | 7:00 8:00 9:00 10:00 | 11:0012:0013:0014:001 | 5:00 16:00 17:00 18:00 19:0 | 020:002 | 21:0022:0023:00 |             |
| Mon                            |                               |                      |                       |                             |         |                 |             |
| Tue                            |                               |                      |                       |                             |         |                 |             |
| Wed                            |                               |                      |                       |                             |         |                 |             |
| Thu                            |                               |                      |                       |                             |         |                 |             |
| Sat                            |                               |                      |                       |                             |         |                 |             |
|                                |                               |                      |                       |                             |         |                 |             |
| ✓ Save sci                     | neduler                       |                      |                       |                             |         |                 |             |
|                                |                               | _                    |                       |                             |         |                 |             |
| Action Info                    |                               | ?                    |                       |                             |         |                 |             |
| IO type:                       |                               | ZKTECO               |                       |                             |         |                 |             |
| Output:                        |                               | 0                    | *                     |                             |         |                 |             |
| Activation time                | (sec):                        | 1                    | *<br>*                |                             |         |                 |             |

Configure el programador según sea necesario y haga clic en "GUARDAR PROGRAMADOR".

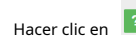

Hacer clic en para obtener más información sobre cómo configurar.

| Help                                                        | × |
|-------------------------------------------------------------|---|
| Enable output digital signals in the camera                 |   |
| The parameters are the following                            |   |
| IO type: The type of output                                 |   |
| <ul> <li>Output: The port that will be activated</li> </ul> |   |

Activation time(sec):Time to keep the signal

En este caso, cada vez que leemos una matrícula que está en la lista de EMPLEADOS, enviamos una señal a la E/S de la cámara para abrir la puerta.

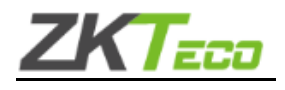

#### 3.2. Código de barras Wiegand

Configurando la acción**WIEGAND SOYA**para enviar eventos analíticos a una placa de middleware Wiegand. Utilizando la lista EMPLEADOS, haga clic en "Acción para la lista" y agregue una nueva acción presionando "+" y luego seleccione en "Tipo de acción = WIEGAND".

#### (Referirse a ANEXO 2: Salida Wiegand (para obtener información detallada)

| ID              | Description                   | Action typ           | e                      | Active                                           |             |
|-----------------|-------------------------------|----------------------|------------------------|--------------------------------------------------|-------------|
| 12              | WS                            | WIEGAND              | SOYAL                  | Enabled                                          | Edit Delete |
| Action propert  | ies                           |                      |                        |                                                  |             |
| Schedule        | r                             |                      |                        |                                                  |             |
| - Ocnedule      | 4                             |                      |                        |                                                  |             |
| ACTIVAT         | ION SCHEDULER                 |                      |                        |                                                  |             |
| 0:00            | 1:00 2:00 3:00 4:00 5:00 6:00 | 0 7:00 8:00 9:00 10: | 00 11:00 12:00 13:00 1 | 4:00 15:00 16:00 17:00 18:00 19:00 20:00 21:00 2 | 2:00 23:00  |
| Sun             |                               |                      |                        |                                                  |             |
| Mon             |                               |                      |                        |                                                  |             |
| Wed             |                               |                      |                        |                                                  |             |
| Thu             |                               |                      |                        |                                                  |             |
| Fri             |                               |                      |                        |                                                  |             |
| Sat             |                               |                      |                        |                                                  |             |
| ✓ Save sc       | neduler                       | -                    |                        |                                                  |             |
|                 |                               | <b>1</b>             |                        |                                                  |             |
| Action Info     |                               | ?                    |                        |                                                  |             |
| Host:           |                               | 192.168.1.173        |                        |                                                  |             |
| Port:           |                               | 1601                 | *                      |                                                  |             |
| Toru            |                               | 1001                 | *                      |                                                  | 2           |
| Output format:  |                               | Bypass data bits 🔹   | Even/Odd parity bits   | Odd/Even parity bits                             | ?           |
| Output bit leng | th:                           | • 24 bits 32 bits    |                        |                                                  |             |

Configure el programador según sea necesario y haga clic en "GUARDAR PROGRAMADOR".

Haga clic para obtener más información sobre cómo configurar.

| Help ×                                                                                                    |
|----------------------------------------------------------------------------------------------------|
| Send a request using this protocol to a server<br>The parameters are the following:                                                                                                    |
| <ul> <li>Host:Http server IP</li> <li>Port:Http server port</li> <li>Output format:Parity bits configuration of the output</li> <li>Output bit length:Number of bits of the output without parity bits</li> </ul> |

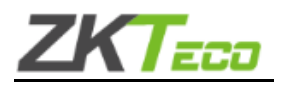

Hacer clic en para obtener más información sobre el tipo de formato.

| Help                                                                                                    | ×                                                                                                 |
|----------------------------------------------------------------------------------------------------|---------------------------------------------------------------------------------------------------|
| The possible output formats are the fo                                                                                                    | llowing:                                                                                          |
| <ul> <li>Bypass data bits:No parity bits</li> <li>Even/Odd parity bits:The leadi<br/>ending parity bit is odd</li> <li>Odd/Even parity bits:The leadi<br/>parity bit is even</li> </ul> | are added to the output<br>ng parity bit is even, and the<br>ng parity bit is odd, and the ending |
| The output bit length without parity b                                                                                                    | ts can be 24 or 32 bits                                                                           |

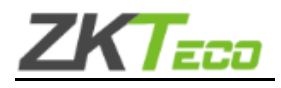

# 3.3. HTTP

Configurando la acción *HTTP*Para enviar eventos analíticos a un VMS, desde la lista EMPLEADOS, haga clic en "Acción para la lista" y agregue una nueva acción presionando "+" y luego seleccione en "Tipo de acción = HTTP"

| ID             | Description                  | Action type                           |                      | Active                                           |             |
|----------------|------------------------------|---------------------------------------|----------------------|--------------------------------------------------|-------------|
| 49             | 1                            | НТТР                                  |                      | Enabled                                          | Edit Delete |
| Action propert | ies                          |                                       |                      |                                                  |             |
| Schedule       | 21                           |                                       |                      |                                                  |             |
|                |                              |                                       |                      |                                                  |             |
| ACTIVAT        | ION SCHEDULER                |                                       |                      |                                                  |             |
| 0:00           | 1:00 2:00 3:00 4:00 5:00 6:0 | 00 7:00 8:00 9:00 10:00               | 11:00 12:00 13:00 14 | :00 15:00 16:00 17:00 18:00 19:00 20:00 21:00 22 | :00 23:00   |
| Sun            |                              |                                       |                      |                                                  |             |
| Tue            |                              |                                       |                      |                                                  |             |
| Wed            |                              |                                       |                      |                                                  |             |
| Thu            |                              |                                       |                      |                                                  |             |
| Sat            |                              |                                       |                      |                                                  |             |
|                |                              |                                       |                      |                                                  |             |
| V Save sc      | heduler                      |                                       |                      |                                                  |             |
| Action Info    |                              | 2                                     |                      |                                                  |             |
| Action into    |                              |                                       |                      |                                                  |             |
| Output format: |                              | <ul> <li>XML</li> <li>JSON</li> </ul> |                      |                                                  |             |
| Authentication |                              | NONE     BASIC                        | DIGEST               |                                                  | 2           |
| Format:        |                              | • GET • POST • PO                     | OST_IMG O POST_P     | ARAM                                             | ?           |
| Url:           |                              | http://127.0.0.1:80                   |                      |                                                  |             |
| Post message:  |                              |                                       |                      |                                                  |             |
| Lines          |                              |                                       |                      |                                                  |             |
| User:          |                              |                                       |                      |                                                  |             |
| Password:      |                              |                                       |                      |                                                  |             |
|                |                              |                                       |                      |                                                  |             |

Puede utilizar comodines en el parámetro "Url" para incluir alguna información en la petición http:

# DTE # Sello de tiempo de la imagen capturada.

- # IDCAM# Identificador de cámara
- # PLT# Número de placa

#CNF# Confianza global

# IDLAN# Identificador de carril (1 o 2)

# IDLIST# Lista de identificadores de lista separados por []. [-1] no está en la lista

Ejemplos:

http://192.168.1.23:80?plate=#PLT#&time=#DTE# http://192.168.1.23:80? plate=0715GYC&time=2019-09-27T18:49:19.912

http://192.168.1.34:8090?plate=#PLT#&cam=#IDCAM#&time=#DTE#&conf=#CNF#&lane=# IDLAN#&list=#IDLIST# http://192.168.1.34:8090? plate=0715GYC&cam=1&time=2019-09-27T18:52:49.929&conf=99.90&lane=2&list=[-1]

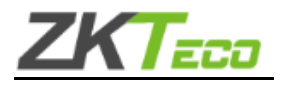

Configure el programador según sea necesario y haga clic en "GUARDAR PROGRAMADOR".

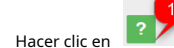

Hacer clic en para obtener más información sobre cómo configurar.

| Help                                                                                                    | ×                                                                                                    |
|----------------------------------------------------------------------------------------------------|----------------------------------------------------------------------------------------------------|
| Send a                                                                                                    | request using this protocol to a server                                                                                                    |
| The pai                                                                                                    | rameters are the following:                                                                                                    |
| - (<br>i<br>F<br>- /<br>- /<br>F<br>- /<br>F<br>- /<br>-<br>- /<br>F<br>- /<br>-<br>-<br>-<br>-<br>-<br>-<br>-<br>-<br>-<br>-<br>-<br>-<br>-<br>-<br>-<br>-<br>-<br>- | Dutput format: The format of the output with the plate<br>information. Not used when POST_PARAM is selected in field<br>format.<br>Authentication: The method of authentication for the HTTP<br>portocol message.<br>Format: The format of the HTTP protocol message.<br>JRL:URL where to send the request.<br>Post message: Custom POST message to be sent when<br>POST_PARAM is selected. Can be used JSON, XML or any other<br>format including wherever required, the tags listed in the next list.<br>Jser:Username to be used when authentication required.<br>Password: Password to be used when authentication required. |
| The po                                                                                                    | ssible tags to be used in field Post message are the following:                                                                                                    |
| - {<br>- {<br>- {<br>- {<br>- {<br>- {<br>- {<br>- {<br>- {<br>- {                                                                                                    | IDCOMP}Computed ID<br>IDCAM}Camera identifier<br>PLT}Plate<br>DTE}Date and time<br>(CNF}Confidence<br>IDLIST}List identifiers<br>IDLAME}List names<br>IDLAN}Lane identifier<br>ENDLN}New line                                                                                                    |

Hacer clic en para obtener más información sobre el tipo de formato.

| Help                                                                   | ×  |
|------------------------------------------------------------------------|----|
| The posible formats are the following:                                 |    |
| GET:Send a get petition                                                |    |
| POST:Send a post petition                                              |    |
| <ul> <li>POST_IMG:Send a post petition, including the image</li> </ul> |    |
| · POST_PARAM:Send a post petition, with the text included in t         | he |
| field Post message.                                                    |    |

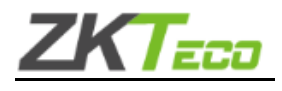

# 3.4. FTP

Configurando la acción *FTP* para enviar un XML, JSON o imagen a un servidor FTP. Utilizando la lista EMPLEADOS, haga clic en "Acción para la lista" y agregue una nueva acción presionando "+" y luego seleccione en "Tipo de acción = FTP"

|              | 2 Ftp1         |                |                | FTP             | Enabled                     |                                | Edit Delete |
|--------------|----------------|----------------|----------------|-----------------|-----------------------------|--------------------------------|-------------|
|              |                |                | _              |                 |                             |                                |             |
| Action prope | enies          |                |                |                 |                             |                                |             |
| Schedu       | ıler           |                |                |                 |                             |                                |             |
|              |                |                |                |                 |                             |                                |             |
| ACTIVA       | TION SCHEDU    | LER            |                |                 |                             |                                |             |
| 0:00<br>Sun  | 1:00 2:00 3:00 | 4:00 5:00 6:00 | 7:00 8:00 9:00 | 10:0011:0012:00 | 13:00 14:00 15:00 16:00 17: | :0018:0019:0020:0021:0022:0023 | :00         |
| Mon          |                |                |                |                 |                             |                                |             |
| Tue          |                |                |                |                 |                             |                                |             |
| Wed          |                |                |                |                 |                             |                                | _           |
| Fri          |                |                |                |                 |                             |                                |             |
| Sat          | -              |                |                |                 |                             |                                |             |
| ✓ Save       | scheduler      |                | 9              |                 |                             |                                |             |
| Action Info  |                |                | ?              |                 |                             |                                |             |
| Host:        |                |                | 192.168.1.156  |                 |                             |                                |             |
| Port:        |                |                | 21             | ÷               |                             |                                | 2           |
| Format:      |                |                | ● XML ● XM     | /IL_IMG 💿 JSON  | JSON_IMG MAGE               |                                | ?           |
| Folder:      |                |                |                |                 |                             |                                |             |
| User:        |                |                | vit-nl         |                 |                             |                                |             |
| Password:    |                |                | 123            |                 |                             |                                |             |
| Confirmation | n file         |                | • NONE • .     | FLAG .CONF      |                             |                                |             |

Configure el programador según sea necesario y haga clic en "GUARDAR PROGRAMADOR".

Haga clic para obtener más información sobre cómo configurar.

| Hel   | o ×                                                                  |
|-------|----------------------------------------------------------------------|
| Store | the results in an FTP server                                         |
| The p | arameters are the following                                          |
| •     | Host:Ftp server IP                                                   |
| •     | Port:Ftp server port                                                 |
| •     | Format: The message type (XML/JSON/CSV) and if need to send          |
|       | the image too                                                        |
| •     | Folder: Ftp folder to save the messages                              |
| •     | User:Ftp user                                                        |
| •     | Password: Ftp password                                               |
| •     | Confirmation file: In order to track if all images have been sent to |
|       | the FTP server you can select .flag or .conf that will generate a    |
|       | single file per each correct action to FTP.                          |

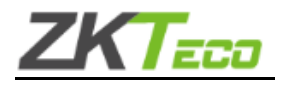

Seleccione el formato de mensaje que utilizará para enviar la información. Haga

clic en para obtener más información sobre el tipo de formato.

| Help                                                                                                    | × |
|----------------------------------------------------------------------------------------------------|---|
| The posible formats are following:  • XML: XML message without image Download Sample • XML_IMG: XML message with image Download Sample • JSON: JSON message without image Download Sample |   |
| JSON_IMG: JSON message with image Download Sample     *The name of the file is DATETIME(YYYYMMDDHHmmSS)     _ID_TYPE_LIST_PLATE                                                           |   |

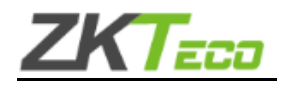

# 3.5. FTP JPG MTT

Configurando la acción **FTP JPG MTT**utilizando la lista EMPLEADOS, haga clic en "Acción para la lista" y agregue una nueva acción presionando "+" y luego seleccione en "Tipo de acción = FTP JPG MTT".

| ID              | Description                 |             | Action type     |                | Active                         |                     |             |
|-----------------|-----------------------------|-------------|-----------------|----------------|--------------------------------|---------------------|-------------|
| 11              | 1                           | (           | FTP JPG MTT     |                | Enabled                        |                     | Edit Delete |
| Action properti | es                          |             |                 |                |                                |                     |             |
| Schedule        | r                           |             |                 |                |                                |                     |             |
|                 |                             |             |                 |                |                                |                     |             |
| ACTIVAT         | ON SCHEDULER                |             |                 |                |                                |                     |             |
| 0:00 1          | :00 2:00 3:00 4:00 5:00 6:0 | 0 7:00 8:00 | 9:00 10:0011:00 | 12:00 13:00 14 | 1:00 15:00 16:00 17:00 18:00 1 | 9:00 20:00 21:00 22 | :00 23:00   |
| Sun             |                             |             |                 |                |                                |                     |             |
| Tue             |                             |             |                 |                |                                |                     |             |
| Wed             |                             |             |                 |                |                                |                     |             |
| Thu             |                             |             |                 |                |                                |                     |             |
| Sat             |                             |             |                 |                |                                |                     |             |
|                 |                             |             |                 |                |                                |                     |             |
| Save sch        | eduler                      | 1           |                 |                |                                |                     |             |
| Action Info     |                             | 2           |                 |                |                                |                     |             |
| Action mio      |                             | · ·         |                 |                |                                |                     |             |
| Host:           |                             | 127.0.0.1   |                 |                |                                |                     |             |
| Port:           |                             | 21          | ÷               |                |                                |                     | 2           |
| Format:         |                             | JPG         |                 |                |                                |                     | ?           |
| Folder:         |                             |             |                 |                |                                |                     |             |
|                 |                             |             |                 |                |                                |                     |             |
| User:           |                             |             |                 |                |                                |                     |             |
| Password:       |                             |             |                 |                |                                |                     |             |

Configure el programador según sea necesario y haga clic en "GUARDAR PROGRAMADOR".

Haga clic en para obtener más información sobre cómo configurarlo.

| Help                                                                                                    | × |
|----------------------------------------------------------------------------------------------------|---|
| Store the JPG image of the result in a FTP server by camera ID, year,<br>month and day<br>The parameters are the following                                                    |   |
| Host:Ftp server IP     Port:Ftp server port     Format:The image format (JPG)     Folder:Ftp folder where to save the image files     User:Ftp user     Password:Ftp password |   |

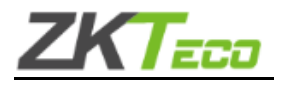

Hacer clic en para obtener más información sobre el tipo de formato.

| Help                                                                                                    | × |
|----------------------------------------------------------------------------------------------------|---|
| The only supported format is JPG<br>The image files will be stored in the following folders structure:<br>cameralD/year/month/day |   |
| The image file name will follow the layout: YYYYMMDD-<br>hhmmss_cameralD_plate.jpg                                                |   |

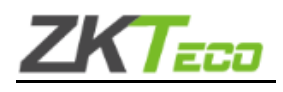

# 3.6. HITO

Configurando la acción *HITO*para enviar eventos analíticos a un VMS de Milestone. Utilizando la lista EMPLEADOS, haga clic en "Acción para la lista" y agregue una nueva acción presionando "+" y luego seleccione en "Tipo de acción = MILESTONE".

| ID     | Description                        | Action type                             | Active                                 |             |
|--------|------------------------------------|-----------------------------------------|----------------------------------------|-------------|
| 1      | action                             | MILESTONE                               | Enabled                                | Edit Delete |
| Action | properties                         |                                         |                                        |             |
|        | chodulor                           |                                         |                                        |             |
|        |                                    |                                         |                                        |             |
| AC     | CTIVATION SCHEDULER                |                                         |                                        |             |
|        | 0:00 1:00 2:00 3:00 4:00 5:00 6:00 | 7:00 8:00 9:00 10:0011:0012:0013:0014:0 | 015:0016:0017:0018:0019:0020:0021:0022 | :00 23:00   |
| Sur    | n                                  |                                         |                                        |             |
| Mor    | n                                  |                                         |                                        |             |
| Tue    | e                                  |                                         |                                        |             |
| We     | d                                  |                                         |                                        |             |
| Thu    | <u>и</u>                           |                                         |                                        |             |
| Fri    |                                    |                                         |                                        | _           |
| 34     |                                    |                                         |                                        |             |
| ~      | Save scheduler                     |                                         |                                        |             |
|        |                                    | •                                       |                                        |             |
| Actio  | on Info                            | ?                                       |                                        |             |
| Host:  |                                    | 127.0.0.1                               |                                        |             |
| Port:  |                                    | 9090                                    |                                        |             |
|        |                                    | •                                       |                                        | 2           |
| Form   | aat:                               | ANALYTIC_EVENT                          |                                        | ?           |
| Url:   |                                    | http://127.0.0.1:9090                   |                                        |             |
|        |                                    |                                         |                                        |             |

Configure el programador según sea necesario y haga clic en "GUARDAR PROGRAMADOR".

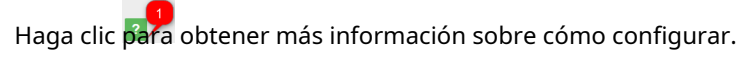

| Help                                                                                     |  |
|------------------------------------------------------------------------------------------|--|
| Send a request using this protocol to a server                                           |  |
| Host:Milestone server IP     Port:Milestone server port                                  |  |
| <ul> <li>Format:Petition format to send</li> <li>URL:URL to send the petition</li> </ul> |  |
| • Event Type: Analytic event type                                                        |  |

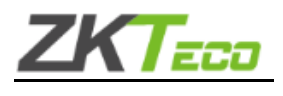

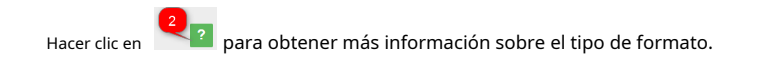

| Help                                                                        | × |
|-----------------------------------------------------------------------------|---|
| The posible formats are following:                                          |   |
| ANALITYC_EVENT: Send a Milestone analytic event message     Download Sample |   |

Una vez configurada la acción Milestone, necesitamos configurar el servidor Milestone para que procese nuestra acción. Para ello, seguimos los siguientes pasos:

- 1- Habilitar eventos analíticos.
  - a. Hacemos clic en Herramientas -> Opciones y seleccionamos la pestaña "Eventos de Analytics". En esta pestaña activaremos los eventos de Analytics.

| Options                                  |                |         |                |                         |                  |
|------------------------------------------|----------------|---------|----------------|-------------------------|------------------|
| Mail Server                              | AVI Generation | Network | Audio Messages | Access Control Settings | Analytics Events |
| Analytics ev<br>Enabled<br>Port:<br>9090 | d              |         |                |                         |                  |

- 2- Crear el evento analítico.
  - a. Hacemos clic en Reglas y eventos -> Eventos analíticos. Y luego botón derecho para crear un nuevo evento analítico. El nombre debe ser el mismo que el definido en Tipo de acción del evento.

| Analytics Events 🚽 🕂 | Properties                |
|----------------------|---------------------------|
| Analytics Events     | Name:<br>LPR Camera Event |

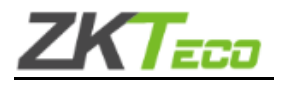

#### 3- Crear una definición de alarma.

- a. Hacemos clic derecho en Definición de alarma y creamos una nueva definición de alarma en:
  - i. Habilitar: Esta alarma está habilitada en el sistema.
  - ii. Nombre: El nombre de la alarma.
  - iii. Evento desencadenante: Debemos seleccionar Eventos Analíticos
  - iv. Origen del evento desencadenante: Debemos seleccionar el evento analítico creado previamente
  - v. Fuente: Debemos seleccionar la cámara en el sistema de hitos

| Alarm Definitions - 7 | Properties<br>Alam definition |                  |
|-----------------------|-------------------------------|------------------|
| Alarm Definition      | Enable:                       |                  |
|                       | Name:                         | LPR ALARM        |
|                       | Instructions:                 |                  |
|                       | Trigger                       |                  |
|                       | Triggering event:             | Analytics Events |
|                       |                               | LPR CAMERA EVENT |

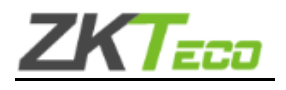

#### 3.7. CORREO ELECTRÓNICO

Configurando la acción**CORREO ELECTRÓNICO**para enviar mensajes, utilizando la lista EMPLEADOS, haga clic en "Acción para la lista" y agregue una nueva acción presionando "+" y luego seleccione en "Tipo de acción = EMAIL".

| ID              | Description                  | Action type                        | Active                                                  |                     |
|-----------------|------------------------------|------------------------------------|---------------------------------------------------------|---------------------|
| 14              | 1                            | EMAJL                              | Enabled                                                 | Edit Delete         |
|                 |                              |                                    |                                                         |                     |
| Action propert  | ies                          |                                    |                                                         |                     |
| Schedule        | 21                           |                                    |                                                         |                     |
|                 |                              |                                    |                                                         |                     |
| ACTIVAT         | ION SCHEDULER                |                                    |                                                         |                     |
| 0:00            | 1:00 2:00 3:00 4:00 5:00 6:0 | 0 7:00 8:00 9:00 10:0011:00        | 12:00 13:00 14:00 15:00 16:00 17:00 18:00 19:00 20      | ):0021:0022:0023:00 |
| Sun             |                              |                                    |                                                         |                     |
| Mon             |                              |                                    |                                                         |                     |
| Tue             |                              |                                    |                                                         |                     |
| Wed             |                              |                                    |                                                         |                     |
| Thu             |                              |                                    |                                                         |                     |
| Fri             |                              |                                    |                                                         |                     |
| Sat             |                              |                                    |                                                         |                     |
| ✓ Save sc       | heduler                      | _                                  |                                                         |                     |
|                 |                              | <b>1</b>                           |                                                         |                     |
| Action Info     |                              |                                    |                                                         |                     |
| Action into     |                              | 4                                  |                                                         |                     |
| Server:         |                              |                                    |                                                         |                     |
| Port:           |                              | 587                                |                                                         |                     |
| 1010            |                              |                                    |                                                         | 2                   |
| Server type and | d format:                    | SMTP/SSL SMTP                      |                                                         | ?                   |
| From:           |                              |                                    |                                                         |                     |
|                 |                              |                                    |                                                         |                     |
| User:           |                              |                                    |                                                         |                     |
| Password:       |                              |                                    |                                                         |                     |
| 1 0 2011 01 01  |                              |                                    |                                                         |                     |
| To:             |                              |                                    |                                                         |                     |
| Subject:        |                              | plate {PLT} received               |                                                         |                     |
| ,               |                              |                                    |                                                         |                     |
| Message:        |                              | Plate: {PLT}{ENDLN}Time: {DTE}{END | LN}Global Confidence: {CNF}{ENDLN}List: {IDNAME}{ENDLN} | .ane: {IDLAN}{EN    |
|                 |                              |                                    |                                                         |                     |

Configure el programador según sea necesario y haga clic en "GUARDAR PROGRAMADOR".

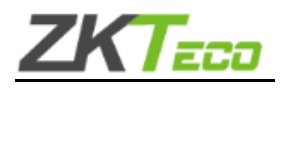

Hacer clic en para obtener más información sobre cómo configurar.

| Send an email |
|---------------|
|               |

Hacer clic en para obtener más información sobre el tipo de formato.

| Help                                                 | × |
|------------------------------------------------------|---|
| The posible formats are following:                   |   |
| SMTP/SSL: SMTP server over SSL     SMTP: SMTP Server |   |

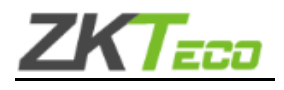

### 3.8. Cliente de socket

Configurando la acción *Cliente de socket*ya que desea enviar los resultados a otro dispositivo, utilizando la lista EMPLEADOS, haga clic en "Acción para la lista" y agregue una nueva acción presionando "+" y luego seleccione en "Tipo de acción = Socket Client".

| ID     | Descrip          | tion        |      |      |      |      |      | Act  | ion typ  | e    |       |       |        |       |       | Active |       |       |       |        |        |      |        |         |               |
|--------|------------------|-------------|------|------|------|------|------|------|----------|------|-------|-------|--------|-------|-------|--------|-------|-------|-------|--------|--------|------|--------|---------|---------------|
| 2      | SEND X           | ML MS       | G    |      |      |      |      | Soc  | ket clie | nt   |       |       |        |       |       | Enable | d     |       |       |        |        |      |        | Edit    | <u>Delete</u> |
| Action | proper<br>chedul | rties<br>er |      |      |      |      |      |      |          |      |       |       |        |       |       |        |       |       |       |        |        |      |        |         |               |
| AC     | TIVA             | TION        | SCH  | EDU  | LER  |      |      |      |          |      |       |       |        |       |       |        |       |       |       |        |        |      |        |         |               |
|        | 0:00             | 1:00        | 2:00 | 3:00 | 4:00 | 5:00 | 6:00 | 7:00 | 8:00     | 9:00 | 10:00 | 11:00 | 12:00  | 13:00 | 14:00 | 15:00  | 16:0  | 017:0 | 018:0 | 00 19: | 00 20: | 0021 | :00 22 | 2:00 23 | :00           |
| Sun    |                  |             |      |      |      |      |      |      |          |      |       |       |        |       |       |        |       |       |       |        |        |      |        |         |               |
| Mon    |                  |             |      |      |      |      |      |      |          | _    |       |       |        |       |       |        |       |       |       | -      |        |      |        |         |               |
| Wed    | 1                |             |      |      |      |      |      |      |          |      |       |       |        |       |       |        |       |       |       |        |        |      |        |         |               |
| Thu    |                  |             |      |      |      |      |      |      |          |      |       |       |        |       |       |        |       |       |       |        |        |      |        |         |               |
| Fri    |                  |             |      |      |      |      |      |      |          |      |       |       |        |       |       |        |       |       |       |        |        |      |        |         |               |
| Sat    |                  |             |      |      |      |      |      |      |          |      |       |       |        |       |       |        |       |       |       |        |        |      |        |         |               |
| Action | Save s           | chedule     | er   |      | -    |      |      |      |          | ?    | 9     |       |        |       |       |        |       |       |       |        |        |      |        |         |               |
| Host:  |                  |             |      |      |      |      |      |      |          | 127. | 0.0.1 |       |        |       |       |        |       |       |       |        |        |      |        |         |               |
| Port:  |                  |             |      |      |      |      |      |      |          | 170  | 00    |       | 3      |       |       |        |       |       |       |        |        |      |        | 2       |               |
| Forma  | at:              |             |      |      |      |      |      |      | (        | • )  | KML   | XN    | IL_IMG | •     | JSON  |        | JSON_ | IMG   |       |        |        |      |        | ~       | ?             |

Configure el programador según sea necesario y haga clic en "GUARDAR PROGRAMADOR".

| Información de la acci | ón: haga clic en Para más información.                                                                                                    |   |
|------------------------|----------------------------------------------------------------------------------------------------|---|
|                        | Help                                                                                                    | × |
|                        | Enable a socket connection to send messages as XML or JSON<br>The parameters are the following                                                                                                 |   |
|                        | <ul> <li>Host: The IP for the device that will listen to</li> <li>Port: The port that will listen to</li> <li>Format: The message type (XML/JSON) and if need to send the image too</li> </ul> |   |

Seleccione el formato de mensaje que utilizará para enviar la información.

×

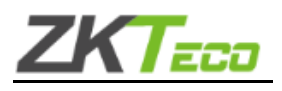

Hacer clic en 🝳 🛛 para obtener más información sobre el tipo de formato.

### Help

The posible formats are following:

- XML: XML message without image Download Sample
- XML\_IMG: XML message with image Download Sample
- · JSON: JSON message without image Download Sample
- JSON\_IMG: JSON message with image Download Sample

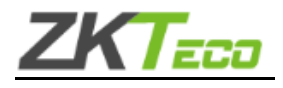

### 3.9. Servidor de sockets

Configurando la acción *Servidor de socket*Utilizará la cámara para recibir mensajes de otros dispositivos.

| ID     | Descrip | otion   |      |      |      |      |      | Acti | ion type | 2    |       |       |        |       |       | Active |        |       |       |       |       |       |       |                   |
|--------|---------|---------|------|------|------|------|------|------|----------|------|-------|-------|--------|-------|-------|--------|--------|-------|-------|-------|-------|-------|-------|-------------------|
| 4      | Receive | e XML n | nsg  |      |      |      |      | Soc  | ket sen  | /er  |       |       |        |       |       | Enable | d      |       |       |       |       |       | Ec    | <u>dit Delete</u> |
|        |         |         |      |      |      |      |      |      |          |      |       |       |        |       |       |        |        |       |       |       |       |       |       |                   |
| Action | prope   | rties   |      |      |      |      |      |      |          |      |       |       |        |       |       |        |        |       |       |       |       |       |       |                   |
| ▼ Sc   | hedu    | ler     |      |      |      |      |      |      |          |      |       |       |        |       |       |        |        |       |       |       |       |       |       |                   |
|        |         |         |      |      |      |      |      |      |          |      |       |       |        |       |       |        |        |       |       |       |       |       |       |                   |
| AC     | TIVA    | TION    | SCH  | EDU  | LER  |      |      |      |          |      |       |       |        |       |       |        |        |       |       |       |       |       |       |                   |
|        | 0:00    | 1:00    | 2:00 | 3:00 | 4:00 | 5:00 | 6:00 | 7:00 | 8:00     | 9:00 | 10:00 | 11:00 | 12:00  | 13:00 | 14:00 | 15:00  | 16:00  | 17:00 | 18:00 | 19:00 | 20:00 | 21:00 | 22:00 | 23:00             |
| Sun    |         |         |      |      |      |      |      |      |          |      |       |       |        |       |       |        |        |       |       |       |       |       |       |                   |
| Mon    |         |         |      |      |      |      |      |      |          |      |       |       |        |       |       |        |        |       |       |       |       |       |       |                   |
| Tue    |         |         |      |      |      |      |      |      |          |      |       |       |        |       |       |        |        |       |       |       |       |       |       |                   |
| Wed    |         |         |      |      |      |      |      |      |          |      |       |       |        |       |       |        |        |       |       |       |       |       |       |                   |
| Thu    |         |         |      |      |      |      |      |      |          |      |       |       |        |       |       |        |        |       |       |       |       |       |       |                   |
| Fri    |         |         |      |      |      |      |      |      |          |      |       |       |        |       |       |        |        |       |       |       |       |       |       |                   |
| Sat    |         |         |      |      |      |      |      |      |          |      |       |       |        |       |       |        |        |       |       |       |       |       |       |                   |
| ~      | Saves   | schedul | er   |      | -    |      |      |      |          |      |       |       |        |       |       |        |        |       |       |       |       |       |       |                   |
|        |         |         |      |      |      |      |      |      |          |      |       |       |        |       |       |        |        |       |       |       |       |       |       |                   |
| Action | Info    |         |      |      |      |      |      |      |          | ?    | 2     |       |        |       |       |        |        |       |       |       |       |       |       |                   |
| Port:  |         |         |      |      |      |      |      |      |          | 8050 | )     |       | -      |       |       |        |        |       |       |       |       |       |       |                   |
| Forma  | t:      |         |      |      |      |      |      |      |          | • >  | (ML   | ХМ    | IL_IMG |       | JSON  | •      | ISON_I | MG    |       |       |       |       | 2     | < ?               |

Configure el programador según sea necesario y haga clic en "GUARDAR PROGRAMADOR".

Información de la acción: haga clic en Para más información.

| Help ×                                                                                                    |
|----------------------------------------------------------------------------------------------------|
| Open a port in the camera to listen to hosts to send messages as XML or JSON                                                     |
| The parameters are the following                                                                                                 |
| <ul> <li>Port:The port that will listen</li> <li>Format:The message type (XML/JSON) and if need to send the image too</li> </ul> |

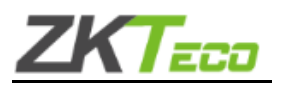

Hacer clic en para obtener más información sobre el tipo de formato.

| Help                                                                                                    | × |
|----------------------------------------------------------------------------------------------------|---|
| <ul> <li>The posible formats are following:</li> <li>XML: XML message without image <u>Download Sample</u></li> <li>XML_IMG: XML message with image <u>Download Sample</u></li> <li>JSON: JSON message without image <u>Download Sample</u></li> <li>JSON_IMG: JSON message with image <u>Download Sample</u></li> </ul> |   |

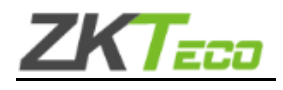

#### 3.10. Servidor de activación

Configurando la acción**Servidor de activación**Utilizará la cámara para recibir disparadores de otros dispositivos y enviar un mensaje. Utilizando la lista EMPLEADOS, haga clic en "Acción para la lista" y agregue una nueva acción presionando "+" y luego seleccione en "Tipo de acción = Servidor disparador".

Este modo está diseñado para funcionar con el modo de activación, el cliente se conecta al socket del servidor y envía el mensaje especificado en el "Modo de activación", al recibir este mensaje (se descarta otro mensaje), activa la cámara y toma una fotografía para que el motor la procese. Después de que el motor la procese, envía un mensaje con el formato especificado en el "Formato de respuesta".

- SIMPLE: Solo el número de placa
- XML un mensaje en formato XML
- XML\_IMG un mensaje en formato XML que incluye la imagen en formato base64
- JSON un mensaje en formato JSON

JSON\_IMG un mensaje en formato JSON que incluye la imagen en formato base64

| Action for the list: EMPLOYEES (1)         |                                           |                                           |            |             |  |  |
|--------------------------------------------|-------------------------------------------|-------------------------------------------|------------|-------------|--|--|
|                                            |                                           |                                           | + Q Search |             |  |  |
| ID Description                             | Action type                               | Active                                    |            |             |  |  |
| 10 1                                       | Trigger server                            | Enabled                                   |            | Edit Delete |  |  |
| Action properties                          |                                           |                                           |            |             |  |  |
|                                            |                                           |                                           |            |             |  |  |
| ▼ Scheduler                                |                                           |                                           |            |             |  |  |
| ACTIVATION SCHEDULER                       |                                           |                                           |            |             |  |  |
| 0:00 1:00 2:00 3:00 4:00 5:00 6:00 7:00 8: | 00 9:00 10:00 11:00 12:00 13:00 14:00 15: | 00 16:00 17:00 18:00 19:00 20:00 21:00 22 | :0023:00   |             |  |  |
| Sun                                        |                                           |                                           |            |             |  |  |
| Mon                                        |                                           |                                           |            |             |  |  |
| Wed                                        |                                           |                                           |            |             |  |  |
| Thu                                        |                                           |                                           |            |             |  |  |
| Fri                                        |                                           |                                           |            |             |  |  |
| Sdt                                        |                                           |                                           |            |             |  |  |
| ✓ Save scheduler                           | 4                                         |                                           |            |             |  |  |
|                                            |                                           |                                           |            |             |  |  |
| Action Info                                | ?                                         |                                           |            |             |  |  |
| Port:                                      | 8060                                      |                                           |            |             |  |  |
| Format response:                           | SIMPLE XIML XML_IMG J                     | SON JSON_IMG                              |            |             |  |  |
| Trigger message:                           | \$                                        |                                           |            |             |  |  |
| Simple response init:                      |                                           |                                           |            |             |  |  |
| Simple response end:                       |                                           |                                           |            |             |  |  |

Configure el programador según sea necesario y haga clic en "GUARDAR PROGRAMADOR".

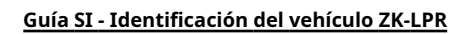

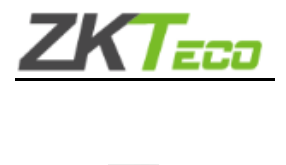

Hacer clic en para obtener más información sobre cómo configurar.

| Help ×                                                                                                    | < |
|----------------------------------------------------------------------------------------------------|---|
| Enable a port that sends the read response when a trigger message arrives                                                                                                    |   |
| The parameters are the following:                                                                                                    |   |
| <ul> <li>Port: The port that will listen/respond to.</li> <li>Format: The message type and if need to send the image too.<br/>The posible formats are following:</li> </ul>                                                                                                    |   |
| <ul> <li>SIMPLE: Return only the number plate</li> <li>XML: XML message without image Download Sample</li> <li>XML_IMG: XML message with image Download Sample</li> <li>JSON: JSON message without image Download Sample</li> <li>JSON_IMG: JSON message with image Download Sample</li> <li>Trigger message: Activation message for trigger</li> <li>Simple response init:Message concatenated before plate (only for simple format)</li> <li>Simple response init:Message concatenated after plate (only for</li> </ul> | Г |

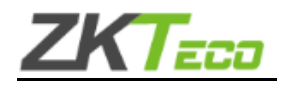

### 4. ANEXO 1: Sincronización de lista de cámaras

El sistema ZKTeco permite un sistema de listas sincronizadas.

Una de las cámaras funciona como maestra y la otra como esclava.

La cámara maestra carga el archivo con el contenido de la lista y la cámara esclava descarga el archivo.

Toda la lista y los elementos deben modificarse en la cámara maestra, los cambios se actualizarán automáticamente en la esclava siguiendo las siguientes instrucciones para configurar la maestra y las esclavas. No hay límite para el número de cámaras esclavas, el límite lo establece el servidor FTP, depende del número de conexiones.

Se pueden sincronizar todas las listas o sólo una lista.

## 4.1. Arquitectura 1

La cámara es el servidor FTP. Debe estar activado (por defecto está desactivado el servidor FTP)

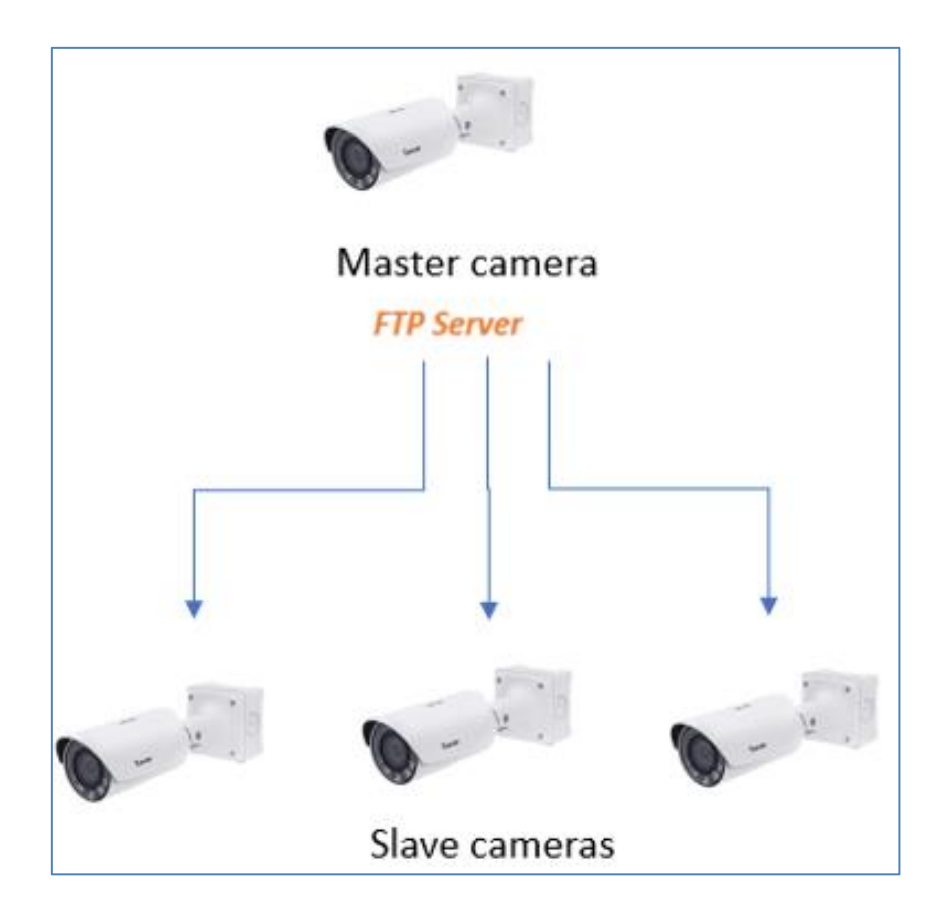

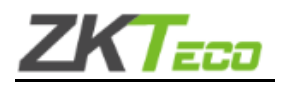

# 4.1.1. Configuración maestra

La activación del servidor FTP se realizará mediante un script.

## 4.1.2. Configuración de esclavos

Acceso a la pestaña Lista.

Para configurar solo una lista seleccione la lista y realice la importación en la lista.

|                                                                        |                                                                                                    |                                            |          | + 🖻    | Q Search |             |  |
|------------------------------------------------------------------------|----------------------------------------------------------------------------------------------------|--------------------------------------------|----------|--------|----------|-------------|--|
| ID                                                                     | Name                                                                                                    |                                            |          |        |          |             |  |
| -2 all plates                                                          |                                                                                                    |                                            |          |        |          |             |  |
| -1                                                                     | not n list                                                                                                    |                                            |          |        |          | Edit Delete |  |
| 1                                                                      | BLACKLIST                                                                                                    |                                            |          |        |          | Edit Delete |  |
| 2                                                                      | WHITELIST                                                                                                    |                                            |          |        |          | Edit Delete |  |
| ÞL                                                                     | ist of the license plates: BLACK                                                                                                    | (LIST (0)                                  |          |        |          |             |  |
| <ul> <li>A</li> <li>E</li> <li>In</li> <li>Sele</li> <li>De</li> </ul> | action for the list: BLACKLIST (0<br>Exports for the list: BLACKLIST (<br>mports for the list: BLACKLIST (<br>ect import XML/CSV file or Drop imp<br>elete the list elements at import | ))<br>(1)<br>(0)<br>port XML/CSV file here |          |        |          |             |  |
|                                                                        |                                                                                                    |                                            |          | +      | Q Search |             |  |
| ID                                                                     | Description                                                                                                    | Import type                                | Interval | Active |          |             |  |
|                                                                        | No data                                                                                                    |                                            |          |        |          |             |  |

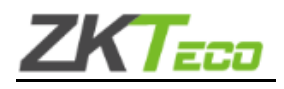

#### Para configurar todo el listado selecciona todas las placas.

|                                              |                                                                                                    |                       |          | + 🖹    | <b>Q</b> Search |             |  |  |
|----------------------------------------------|----------------------------------------------------------------------------------------------------|-----------------------|----------|--------|-----------------|-------------|--|--|
| ID                                           | Name                                                                                                    |                       |          |        |                 |             |  |  |
| -2                                           | all plates                                                                                                    |                       |          |        |                 | Edit Delete |  |  |
| -1                                           | not in list                                                                                                    |                       |          |        |                 | Edit Delete |  |  |
| 1                                            | BLACKLIST                                                                                                    |                       |          |        |                 | Edit Delete |  |  |
| 2                                            | WHITELIST                                                                                                    |                       |          |        |                 | Edit Delete |  |  |
| <ul> <li>A</li> <li>E</li> <li>II</li> </ul> | <ul> <li>Action for the list: all plates (1)</li> <li>Exports for the list: all plates (0)</li> <li>Imports for the list: all plates (0)</li> </ul> |                       |          |        |                 |             |  |  |
| Sel<br>De                                    | ect import XML/CSV file or Drop imp                                                                                                    | ort XML/CSV file here |          |        |                 |             |  |  |
|                                              |                                                                                                    |                       |          | +      | <b>Q</b> Search |             |  |  |
| ID                                           | Description                                                                                                    | Import type           | Interval | Active |                 |             |  |  |
|                                              | No data                                                                                                    |                       |          |        |                 |             |  |  |

Crea una importación cada minuto (o tiempo deseado) del tiempo habilitado si cambias con el tipo Cámara SINCRO y haz clic en Guardar.

| + Q Search |             |               |          |                   |             |  |
|------------|-------------|---------------|----------|-------------------|-------------|--|
| ID         | Description | Import type   | Interval | Active            |             |  |
| 2          | import      | SINCRO camera | Minute   | Enabled if change | Edit Delete |  |

#### Configure las credenciales de la cámara maestra.

|        |             |               |          | + Q Search        |             |
|--------|-------------|---------------|----------|-------------------|-------------|
| ID     | Description | Import type   | Interval | Active            |             |
| 2      | import      | SINCRO camera | Minute   | Enabled if change | Edit Delete |
| Import | properties  | _             |          |                   |             |
| Impo   | rt Info     | ?             |          |                   |             |
| Host:  |             | 192.168.1.78  |          |                   |             |
| User:  |             | root          |          |                   |             |
| Passv  | vord:       | neural001     |          |                   |             |

| Anfitrión: IP principal de la   |  |  |
|---------------------------------|--|--|
| cámara Usuario: <vacío></vacío> |  |  |
| Contraseña: <vacío></vacío>     |  |  |
|                                 |  |  |

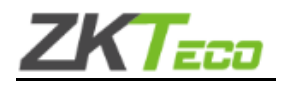

# 4.2. Arquitectura 2

Utilizando el servidor FTP donde se almacena la lista.

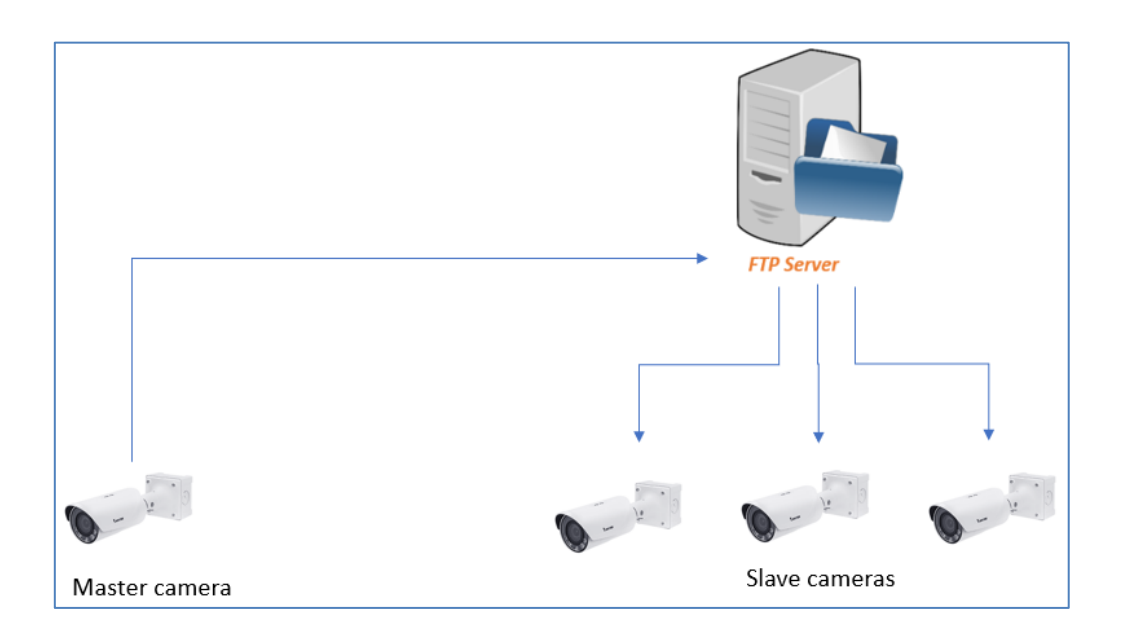

# 4.2.1. Configuración maestra

Acceso a la pestaña Lista.

Para configurar solo una lista seleccione la lista y realice la exportación en la lista.

|                                  |                                                                                                    |             |          | +      | X | Q Search |             |  |
|----------------------------------|----------------------------------------------------------------------------------------------------|-------------|----------|--------|---|----------|-------------|--|
| ID                               | Name                                                                                                    |             |          |        |   |          |             |  |
| -2                               | all plates                                                                                                   |             |          |        |   |          | Edit Delete |  |
| -1                               | not in list                                                                                                  |             |          |        |   |          | Edit Delete |  |
| 1                                | BLACKLIST                                                                                                    |             |          |        |   |          | Edit Delete |  |
| 2                                | WHITELIST                                                                                                    |             |          |        |   |          | Edit Delete |  |
| 🕨 L                              | ist of the license plates: BLACK                                                                             | (LIST (0)   |          |        |   |          |             |  |
| <ul> <li>A</li> <li>E</li> </ul> | Action for the list: BLACKLIST (0) Exports for the list: BLACKLIST (0) Export to CSV file Export to XML file |             |          |        |   |          |             |  |
|                                  |                                                                                                    |             |          |        | + | Q Search |             |  |
| ID                               | Description                                                                                                  | Export type | Interval | Active |   |          |             |  |
|                                  | No data                                                                                                    |             |          |        |   |          |             |  |

Para configurar todo el listado selecciona todas las placas.

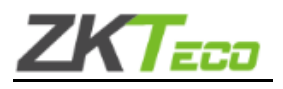

|     |                                                                                                    |             |          | + 🖬 🕬  | Search |             |  |  |
|-----|----------------------------------------------------------------------------------------------------|-------------|----------|--------|--------|-------------|--|--|
| ID  | Name                                                                                                    |             |          |        |        |             |  |  |
| -2  | all plates                                                                                                    |             |          |        |        | Edit Delete |  |  |
| -1  | not in list                                                                                                    |             |          |        |        | Edit Delete |  |  |
| 1   | BLACKLIST                                                                                                    |             |          |        |        | Edit Delete |  |  |
| 2   | WHITELIST                                                                                                    |             |          |        |        | Edit Delete |  |  |
| Exp | Action for the list: all plates (1) Exports for the list: all plates (0) Export to CSV file Export to XML file |             |          |        |        |             |  |  |
|     |                                                                                                    |             |          | + 0    | Search |             |  |  |
| ID  | Description                                                                                                    | Export type | Interval | Active |        |             |  |  |
|     | No data                                                                                                    |             |          |        |        |             |  |  |

Crear una exportación cada minuto habilitado si se cambia con el tipo de lista FTP y hacer clic en Guardar.

| + Q Search |               |             |          |                     |             |  |
|------------|---------------|-------------|----------|---------------------|-------------|--|
| ID         | Description   | Export type | Interval | Active              |             |  |
| 1          | export master | FTP list 👻  | Minute 👻 | Enabled if change 👻 | Save Cancel |  |

Configurar las credenciales del servidor FTP y el formato CSV o XML, puede ser el stand pero debe ser el mismo en los esclavos.

Recién configurado, la cámara maestra está enviando el archivo al servidor FTP.

|        |                |              |          | + Q Search        |             |
|--------|----------------|--------------|----------|-------------------|-------------|
| ID     | Description 1  | Export type  | Interval | Active            |             |
| 1      | export master  | FTP list     | Minute   | Enabled if change | Edit Delete |
| Export | t properties   |              |          |                   |             |
| Ехро   | rt Info        | ?            |          |                   |             |
| Host:  |                | 192.168.1.21 |          |                   |             |
| Port:  |                | 21           | )        |                   |             |
| Form   | at:            | • XML CSV    |          |                   | ?           |
| Folde  | er name:       | EXPORT       |          |                   |             |
| User:  |                | user         |          |                   |             |
| Passv  | vord:          | password     |          |                   |             |
| Conf   | irmation file: | • .FLAG      |          |                   |             |

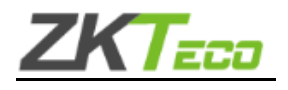

#### Se puede comprobar en la pestaña Auditoría.

| From date: | 08/04/2019 00:00        | :00    | Ċ        | Type:     | export               |                        | Ŧ    |          |
|------------|-------------------------|--------|----------|-----------|----------------------|------------------------|------|----------|
| To date:   | 08/04/2019 23:59        | :59    |          |           |                      |                        |      |          |
| Search     |                         |        |          |           |                      |                        |      |          |
|            |                         |        |          |           |                      | Search                 |      |          |
| ID         | Time                    | Status | Туре     | List      | Description          |                        | Num. | File     |
| 1          | 12:55:00.010 08/04/2019 | DONE   | FTP list | BLACKLIST | Export [export maste | er] time [from:2000010 | 1    | Get file |

### 4.2.2. Configuración de esclavos

Acceso a la pestaña Lista.

Para configurar solo una lista seleccione la lista y realice la importación en la lista.

|                                                                        | + 🖸 Q Search                                                                                                    |                                          |  |  |  |  |             |  |  |  |  |
|------------------------------------------------------------------------|----------------------------------------------------------------------------------------------------|------------------------------------------|--|--|--|--|-------------|--|--|--|--|
| ID                                                                     | Name                                                                                                    |                                          |  |  |  |  |             |  |  |  |  |
| -2                                                                     | -2 all plates                                                                                                    |                                          |  |  |  |  |             |  |  |  |  |
| -1                                                                     | -1 not in list                                                                                                    |                                          |  |  |  |  |             |  |  |  |  |
| 1                                                                      | BLACKLIST                                                                                                    |                                          |  |  |  |  | Edit Delete |  |  |  |  |
| 2                                                                      | WHITELIST                                                                                                    |                                          |  |  |  |  | Edit Delete |  |  |  |  |
| ÞL                                                                     | ist of the license plates: BLACK                                                                                                    | LIST (0)                                 |  |  |  |  |             |  |  |  |  |
| <ul> <li>A</li> <li>E</li> <li>In</li> <li>Sele</li> <li>De</li> </ul> | Action for the list: BLACKLIST (0<br>Exports for the list: BLACKLIST (<br>Inports for the list: BLACKLIST (<br>ect import XML/CSV file or Drop imp<br>elete the list elements at import | 1)<br>(1)<br>O)<br>ort XML/CSV file here |  |  |  |  |             |  |  |  |  |
|                                                                        | + Q Search                                                                                                    |                                          |  |  |  |  |             |  |  |  |  |
| ID                                                                     | ID Description Import type Interval Active                                                                                                    |                                          |  |  |  |  |             |  |  |  |  |
|                                                                        | No data                                                                                                    |                                          |  |  |  |  |             |  |  |  |  |

Para configurar todo el listado selecciona todas las placas.

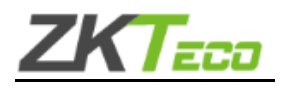

|     |                                                                                                    |                       | +        | x      | Q Search |  |             |  |  |  |  |
|-----|----------------------------------------------------------------------------------------------------|-----------------------|----------|--------|----------|--|-------------|--|--|--|--|
| ID  | Name                                                                                                   |                       |          |        |          |  |             |  |  |  |  |
| -2  | -2 all plates                                                                                          |                       |          |        |          |  |             |  |  |  |  |
| -1  | not in list                                                                                            |                       |          |        |          |  | Edit Delete |  |  |  |  |
| 1   | BLACKLIST                                                                                              |                       |          |        |          |  | Edit Delete |  |  |  |  |
| 2   | WHITELIST                                                                                              |                       |          |        |          |  | Edit Delete |  |  |  |  |
| ► A | Action for the list: all plates (1)                                                                    |                       |          |        |          |  |             |  |  |  |  |
|     | <ul> <li>Exports for the list: all plates (0)</li> <li>Imports for the list: all plates (0)</li> </ul> |                       |          |        |          |  |             |  |  |  |  |
| Sel | ect import XML/CSV file or Drop imp                                                                    | ort XML/CSV file here |          |        |          |  |             |  |  |  |  |
| D   | elete the list elements at import                                                                      |                       |          |        |          |  |             |  |  |  |  |
|     | + Q Search                                                                                             |                       |          |        |          |  |             |  |  |  |  |
| ID  | Description                                                                                            | Import type           | Interval | Active |          |  |             |  |  |  |  |
|     | No data                                                                                                |                       |          |        |          |  |             |  |  |  |  |

Crea una importación cada minuto (o tiempo deseado) el tiempo habilitado si cambia con el tipo de lista FTP y haz clic en Guardar.

|    |              |             |          | + Q Search        |
|----|--------------|-------------|----------|-------------------|
| ID | Description  | Import type | Interval | Active            |
|    | import slave | FTP list 💌  | Minute 👻 | Enabled if change |

Configure las mismas credenciales del servidor FTP y el mismo formato CSV o XML que la configuración maestra.

|        |                |                     |                       | + Q Search        |             |
|--------|----------------|---------------------|-----------------------|-------------------|-------------|
| ID     | Description    | Import type         | Interval              | Active            |             |
| 1      | import slave   | FTP list            | Minute                | Enabled if change | Edit Delete |
| Import | properties     |                     |                       |                   |             |
| Impo   | ort Info       | ?                   |                       |                   |             |
| Host   | :              | 192.168.1.21        |                       |                   |             |
| Port:  |                | 21                  |                       |                   |             |
| Form   | at:            | XML     XML_NOTDELI | ETE CSV CSV_NOTDELETE |                   | ?           |
| Folde  | er name:       | EXPORT              |                       |                   |             |
| User:  | :              | user                |                       |                   |             |
| Passv  | word:          | password            |                       |                   |             |
| Conf   | irmation file: | • .FLAG             |                       |                   |             |

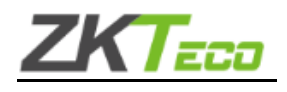

Si el formato del tipo de selección maestra es XML se puede seleccionar XML o XML\_NOTDELETE, si su selección es XML se eliminarán todos los elementos no incluidos en cada archivo descargado. Recién configurado, la cámara maestra está descargando el archivo del servidor FTP.

#### Se puede comprobar en la pestaña Auditoría.

| Fi | rom date | e: 08/04/2019 13:25     | :00    | Ċ    | Туре: | import                        |          | -    |          |  |
|----|----------|-------------------------|--------|------|-------|-------------------------------|----------|------|----------|--|
| Te | o date:  | 08/04/2019 23:59        | :59    | Ċ.   |       |                               |          |      |          |  |
|    | Search   |                         |        |      |       |                               |          |      |          |  |
|    |          |                         |        |      |       |                               |          |      |          |  |
|    |          |                         |        |      |       | X                             | Q Search |      |          |  |
| Ļ  | ID       | Time                    | Status | Туре | List  | Description                   |          | Num. | File     |  |
|    | 21       | 13:25:00.136 08/04/2019 | DONE   |      |       | Import [import slave] time [f |          | 1    | Get file |  |

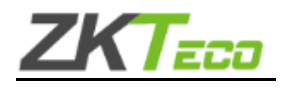

### 4.3. Importación para la lista

Importar para la lista: Aquí están todas las importaciones automáticas que podemos configurar para cada lista.

- Lista FTP: Importar la lista a un servidor FTP
- Cámara SINCRO: Importar la lista desde otra cámara

También puedes importar la lista manualmente cargando un archivo de lista xml.

Select import XML/CSV file or Drop imp

or Drop import XML/CSV file here

Delete the list elements at import

### El formato del XML es el siguiente:

<nlelemlist id="2" sendserver="0" dateserver="" reserve="" numberplate="BBB321" listid="3" timestamp="" description="EMP 2" startvaliditydate="2000-01-01T00:00:00.000" endvaliditydate="3000-01-01T00:00:00.000"/>

</listas de lemas>

</lista de grupos>

- Lista de grupos: el elemento principal del xml
- Nllists: El grupo de tipos de listas
- Nlist: El elemento de tipo lista, en: o

Id= Id de la lista

- O Sendserver= Siempre 0
- O Dateserver= Siempre ""
- O Reservar = Siempre "" Descripción =
- O El nombre de la lista Color =
- O Siempre ""
- Nlelemlists: el grupo de los elementos de la lista

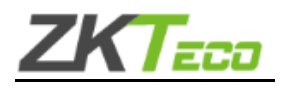

• Nlelemlist: el elemento en la lista, en: o

Id= Id del elemento

- O Sendserver= Siempre 0
- O Dateserver= Siempre ""
- O Reservar = Siempre ""
- O Numberplate= Número de placa del elemento
- O Listid= Id de la lista
- O Marca de tiempo= Siempre ""
- 0 Descripción= Descripción del número de placa
- O Startvaliditydate= Fecha de inicio del periodo de validez
- O Endvaliditydate= Fecha de finalización del periodo de validez

El formato del CSV es el siguiente:

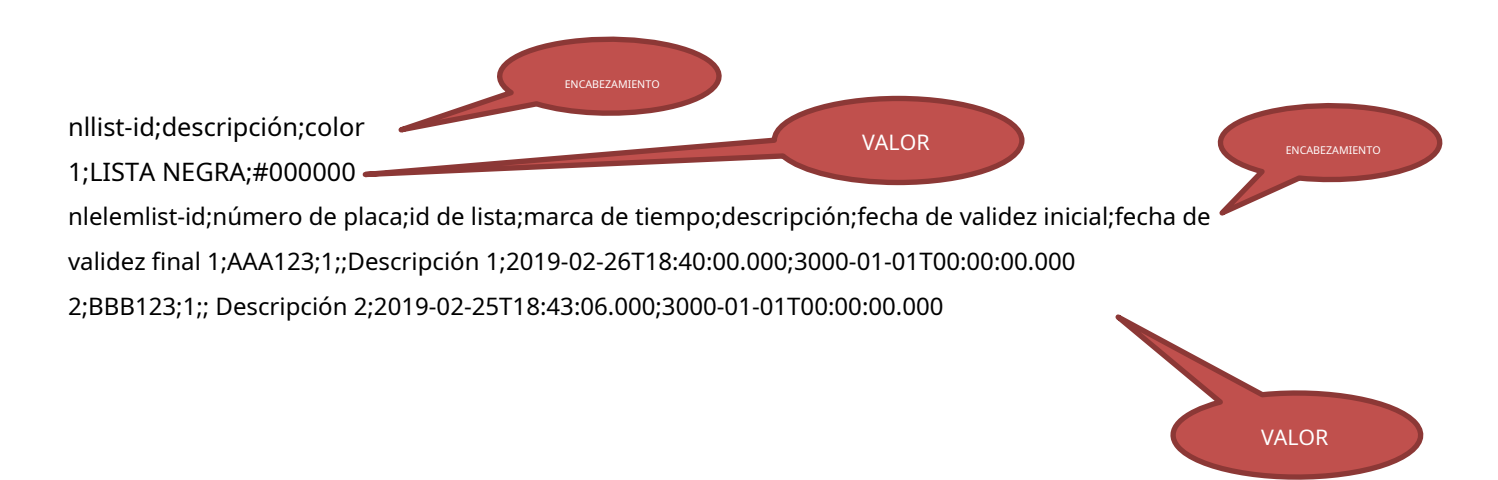

El primer bloque de HEADER-VALUE es el tipo de lista cuyos valores son:

- nllist-id: Id de la lista
- Descripción: Descripción de la lista
- color: Color de la lista (NO EN USO)

El segundo bloque de HEADER-VALUE son los elementos de la lista cuyos valores son:

- nlelemlist-id: Id del elemento de la lista
- matrícula: Número de placa
- listid: Id del tipo de lista
- marca de tiempo: Siempre ""
- Descripción: Descripción de la matrícula.
- Startvaliditydate: Fecha de inicio de validez de la matrícula.
- Fecha de finalización de validez de la matrícula.

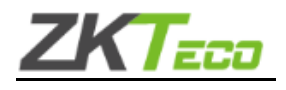

Una lista puede realizar varias importaciones, dependiendo del escenario y las necesidades.

Una vez seleccionada la lista de empleados, haga clic en "Importaciones para la lista" y luego haga clic en el botón + y defina el tipo y el intervalo. El intervalo se puede configurar como:

- *Minuto:*Ejecutará la tarea cada minuto.
- *Hora:*Ejecutará la tarea cada hora.
- *Día:*Ejecutará la tarea una vez al día a las 23:59:59.
- Semana: Ejecutará la tarea una vez a la semana, todos los lunes a las 00:00:00.
- *Mes:*Ejecutará la tarea una vez al mes, el primer día del mes a las 23:59:59.

1. Configurar la importación *Lista FTP* para importar la lista desde un resultado ftp, utilizando la lista EMPLEADOS, haga clic en "Importar para la lista" y agregue una nueva importación presionando "+" y luego seleccione en "Tipo de importación = lista FTP".

| ID     | Description     | Import type    | Interval              | Active  |             |
|--------|-----------------|----------------|-----------------------|---------|-------------|
| 1      | import          | FTP list       | Day                   | Enabled | Edit Delete |
| Import | t properties    | 2              |                       |         |             |
| Host   |                 | 127.0.0.1      |                       |         |             |
| Port:  |                 | 21             |                       |         | •           |
| Form   | nat:            | XML XML_NOTDEL | ETE CSV CSV_NOTDELETE |         | ?           |
| Fold   | er name:        |                |                       |         |             |
| User   | :               |                |                       |         |             |
| Pass   | word:           |                |                       |         |             |
| Conf   | firmation file: | • .FLAG        |                       |         |             |

Hacer clic en

Para obtener más información sobre cómo configurar.

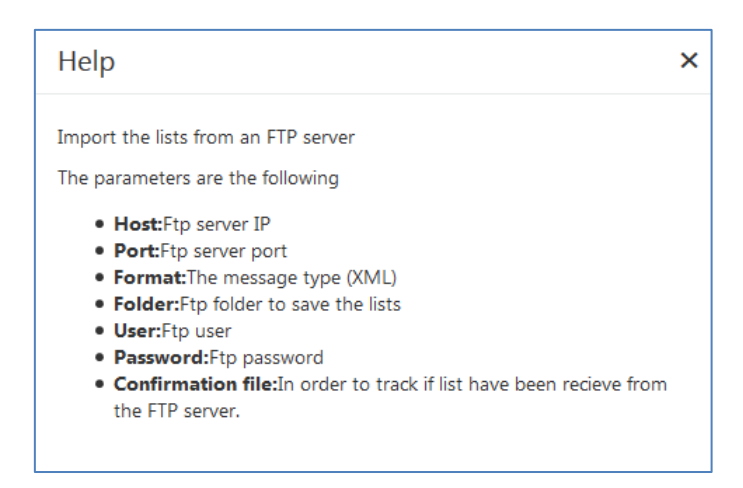

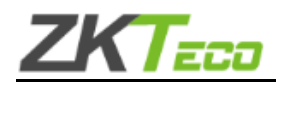

Hacer clic en para obtener más información sobre el tipo de formato.

| Help                                                                                                    | ×                             |
|----------------------------------------------------------------------------------------------------|-------------------------------|
| The posible formats are following                                                                                                    |                               |
| <ul> <li>XML:XML list Download Sample</li> <li>XML_NOTDELETE:XML list (Not delete the old eleme<br/>Sample</li> <li>CSV:XML list Download Sample</li> <li>CSV_NOTDELETE:XML list (Not delete the old eleme<br/>Sample</li> </ul> | ents)Download<br>nts)Download |

2. Configurar la importación *Cámara SINCRO* para importar el listado de otra cámara, utilizando el listado EMPLEADOS, hacer clic

en "Importar para el listado" y agregar una nueva importación presionando "+" y luego seleccionar en "Tipo de importación = Cámara SINCRO".

|                         |                      |               |          | + Q Search_ |             |
|-------------------------|----------------------|---------------|----------|-------------|-------------|
| ID                      | Description          | Import type   | Interval | Active      |             |
| 5                       | 23232                | SINCRO camera | Minute   | Enabled     | Edit Delete |
| Import<br>Impo<br>Host: | properties<br>n Info | 192.168.1.78  |          |             |             |
| User                    |                      | root          |          |             |             |
| Passw                   | rord:                | 001           |          |             |             |
|                         |                      |               |          |             |             |

Hacer clic en para obtener más información sobre cómo configurar.

| Help                                                                                                    | × |
|----------------------------------------------------------------------------------------------------|---|
| Import the lists from a Camera<br>The parameters are the following<br>• Host:Camera master IP<br>• User:Camera master user<br>• Password:Camera master password |   |
|                                                                                                    |   |

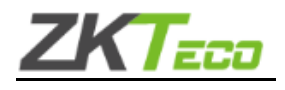

### 4.4. Exportaciones para la lista

Exportaciones para la lista: Aquí están todas las exportaciones automáticas que podemos configurar para cada lista.

- Coincidencias locales: Exporta las coincidencias de la lista localmente
- Coincidencias FTP: Exporta las coincidencias de a un servidor FTP
- Lista local: exporta la lista localmente
- Lista FTP: Exportar la lista a un servidor FTP

También puedes descargar la lista seleccionada pulsando el botón "Exportar a archivo XML" o "Exportar a archivo CSV"

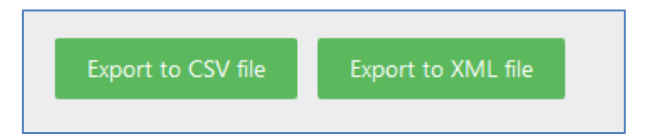

Una lista puede realizar varias exportaciones, dependiendo del escenario y las necesidades.

Una vez seleccionada la lista de empleados, haga clic en "Exportaciones para la lista" y luego haga clic en el botón + y defina el tipo y el intervalo. El intervalo se puede configurar como:

- *Minuto:*Ejecutará la tarea cada minuto.
- Hora:Ejecutará la tarea cada hora.
- *Día:*Ejecutará la tarea una vez al día a las 23:59:59.
- Semana:Ejecutará la tarea una vez a la semana, todos los lunes a las 00:00:00.
- *Mes:*Ejecutará la tarea una vez al mes, el primer día del mes a las 23:59:59.

|                                       | ▼ Exports for the list: EMPLOYEES (0) |               |                |                         |  |  |  |  |  |  |  |
|---------------------------------------|---------------------------------------|---------------|----------------|-------------------------|--|--|--|--|--|--|--|
| Export to CSV file Export to XML file |                                       |               | Minute<br>Hour | 7                       |  |  |  |  |  |  |  |
| _                                     |                                       |               | Day            | Tiempo de intervalo     |  |  |  |  |  |  |  |
|                                       |                                       |               | Week           | + Q Search              |  |  |  |  |  |  |  |
| ID                                    | Description 4                         | Export type   | Month          | Autive                  |  |  |  |  |  |  |  |
|                                       | local result                          | FTP matches 👻 | Select         | Enabled     Save Cancel |  |  |  |  |  |  |  |

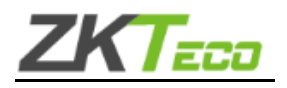

1. Configurar la exportación *Coincidencias FTP*para exportar los resultados a un resultado ftp, utilizando la lista EMPLEADOS, haga clic en

"Exportar para la lista" y agregue una nueva exportación presionando "+" y luego seleccione en "Tipo de exportación =

|        | confidencias f ff ? |                 |                   |         |             |
|--------|---------------------|-----------------|-------------------|---------|-------------|
| ID     | Description 4       | Export type     | Interval          | Active  |             |
| 1      | local result        | FTP matches     | Hour              | Enabled | Edit Delete |
| Export | t properties        | 2               |                   |         |             |
| Host   | :                   | 127.0.0.1       |                   |         |             |
| Port:  |                     | 21              |                   |         | _           |
| Form   | nat:                | • XML • XML_IMG | JSON JSON_IMG CSV |         | 2?          |
| Fold   | er name:            |                 |                   |         |             |
| User   |                     |                 |                   |         |             |
| Pass   | word:               |                 |                   |         |             |
| Conf   | irmation file:      | NONE     .FLAG  | .CONF             |         |             |

Hacer clic en para obtener más información sobre cómo configurar.

| Help ×                                                                                                    | < |
|----------------------------------------------------------------------------------------------------|---|
| Export the results in an FTP server<br>The parameters are the following                                                                                                    |   |
| <ul> <li>Host: Ftp server IP</li> <li>Port: Ftp server port</li> <li>Format: The message type (XML/JSON)</li> <li>Folder: Ftp folder to save the messages</li> <li>User: Ftp user</li> <li>Password: Ftp password</li> <li>Confirmation file: In order to track if all images have been sent to the FTP server you can select .flag or .conf that will generate a single file per each correct action to FTP.</li> </ul> | e |

Hacer clic en para obtener más información sobre el tipo de formato.

| Help                                                                                                    | × |
|----------------------------------------------------------------------------------------------------|---|
| The posible formats are following                                                                          |   |
| XML:XML results without image Download Sample                                                              |   |
| XML_IMG:XML results with image Download Sample     ISON ISON results without image Download Sample         |   |
| JSON_ING: JSON results without image Download Sample     JSON_ING: JSON results with image Download Sample |   |
| CSV:CSV results Download Sample                                                                            |   |
|                                                                                                    |   |

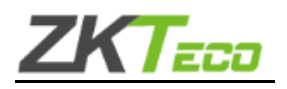

#### Guía SI - Identificación del vehículo ZK-LPR

2. Configurar la exportación Listas FTP para exportar la lista localmente, utilizando la lista EMPLEADOS, haga clic en "Exportar para la lista" y agregue una nueva exportación presionando "+" y luego seleccione en "Tipo de exportación = lista FTP".

| ID            | Description 4   | Export type | Interval | Active  |             |
|---------------|-----------------|-------------|----------|---------|-------------|
| 1             | local result    | FTP list    | Hour     | Enabled | Edit Delete |
| Expor<br>Expo | t properties    | ?           |          |         |             |
| Host          | :               | 127.0.0.1   |          |         |             |
| Port          |                 | 21          |          |         | •           |
| Form          | nat:            | • XML CSV   |          |         | ?           |
| Fold          | er name:        |             |          |         |             |
| User          | :               |             |          |         |             |
| Pass          | word:           |             |          |         |             |
| Cont          | firmation file: | .FLAG       |          |         |             |

Hacer clic en para obtener más información sobre cómo configurar.

| Help                                                                                                    | ×           |
|----------------------------------------------------------------------------------------------------|-------------|
| Export the lists in an FTP server<br>The parameters are the following                                                                                                    |             |
| <ul> <li>Host:Ftp server IP</li> <li>Port:Ftp server port</li> <li>Format:The message type (XML)</li> <li>Folder:Ftp folder to save the lists</li> <li>User:Ftp user</li> <li>Password:Ftp password</li> <li>Confirmation file:In order to track if all files have been sent to<br/>FTP server, it will generate a single file per each correct action to<br/>FTP.</li> </ul> | o the<br>to |

Hacer clic en para obtener más información sobre el tipo de formato.

| Help                                                          |  |
|---------------------------------------------------------------|--|
| The posible formats are following                             |  |
| XML:XML list Download Sample     CSV:CSV list Download Sample |  |

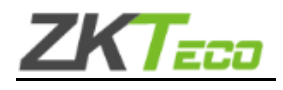

En caso de que no desee seguir utilizando la exportación en una lista, puede deshabilitar o eliminar la acción.

Para eliminar haga clic en la lista, seleccione exportar y luego haga clic en la opción eliminar.

| + Q Search |             |             |          |         |             |
|------------|-------------|-------------|----------|---------|-------------|
| ID         | Description | Export type | Interval | Active  |             |
| 2          | 11111       | FTP list    | Minute   | Enabled | Edit Delete |

Para deshabilitar haga clic en la lista, seleccione la acción y luego haga clic en la opción editar.

*Activo*cambiar a*Desactivado*y luego haga clic en Guardar.

| + Q Search |             |             |          |                |                 |
|------------|-------------|-------------|----------|----------------|-----------------|
| ID         | Description | Export type | Interval | Active         |                 |
| 2          | 11111       | FTP list 👻  | Minute - | Disabled - Sav | <u>e Cancel</u> |

Después de este cambio, la acción quedará deshabilitada en caso de que necesites usarla más adelante.

El estado "Habilitar si cambia" solo realiza la exportación si el tipo de exportación es "Lista local" o "Lista FTP" y exporta la lista solo si existe algún cambio.

| + Q Search |             |             |          |                     |             |
|------------|-------------|-------------|----------|---------------------|-------------|
| ID         | Description | Export type | Interval | Active              |             |
| 2          | 11111       | FTP list 👻  | Minute   | Enabled if change - | Save Cancel |

#### Para eliminar una acción, haga clic en la acción y haga clic en el botón ELIMINAR y luego en SÍ.

|    |             |             |          | + Q Search |             |
|----|-------------|-------------|----------|------------|-------------|
| ID | Description | Export type | Interval | Active     |             |
| 2  | 11111       | FTP list    | Minute   | Enabled    | Edit Delete |

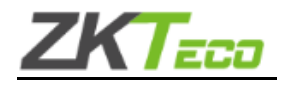

## 5. ANEXO 2: Salida Wiegand

Esta guía tiene como objetivo describir los pasos necesarios para integrar las cámaras ZKTeco BL-852Q38A-LP a cualquier plataforma de control de acceso con interfaz Wiegand 26.

La integración entre ambas plataformas permite a LPR servir como "Lector" de cualquier controlador de acceso con interfaz Wiegand 26.

# 5.1. Requisitos

- Cámara ZKteco BL-852Q38A-LP
- CONVERTIDOR OEM NL2WIEGAND O CONVERTIDOR INDUSTRIAL NL2WIEGAND.

# 5.2 Arquitectura

Las cámaras deben estar en la misma red lógica para poder comandar los conversores NL2WIEGAND. Cada cámara podrá comandar un único lector (A o B) de un conversor NL2WIENGAND. De esta forma cada conversor podrá gestionar hasta 2 LECTORES del controlador de acceso.

## 5.2.1. Convertidor industrial

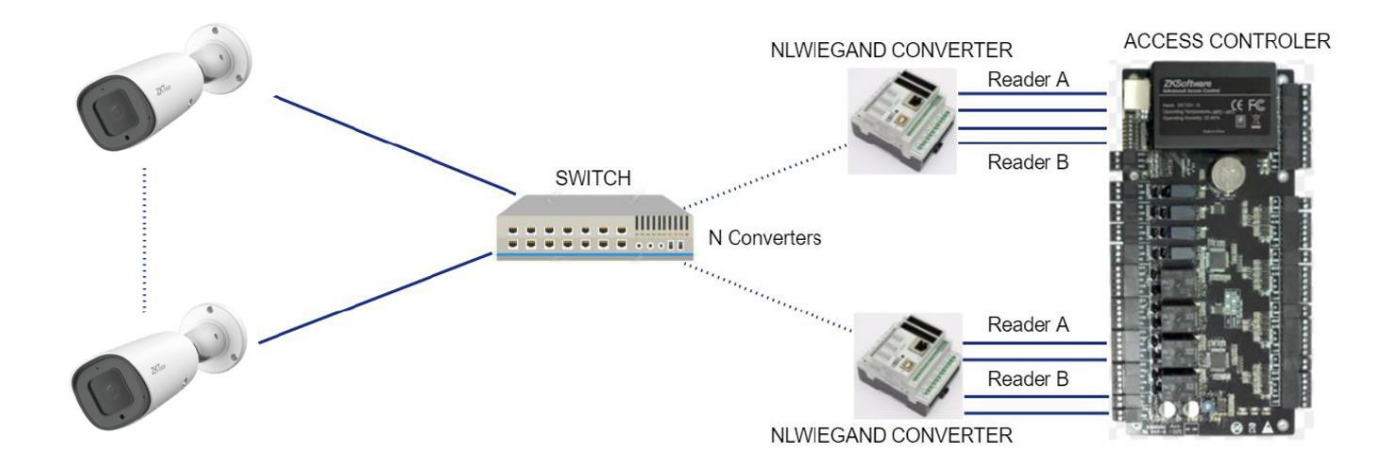

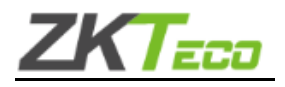

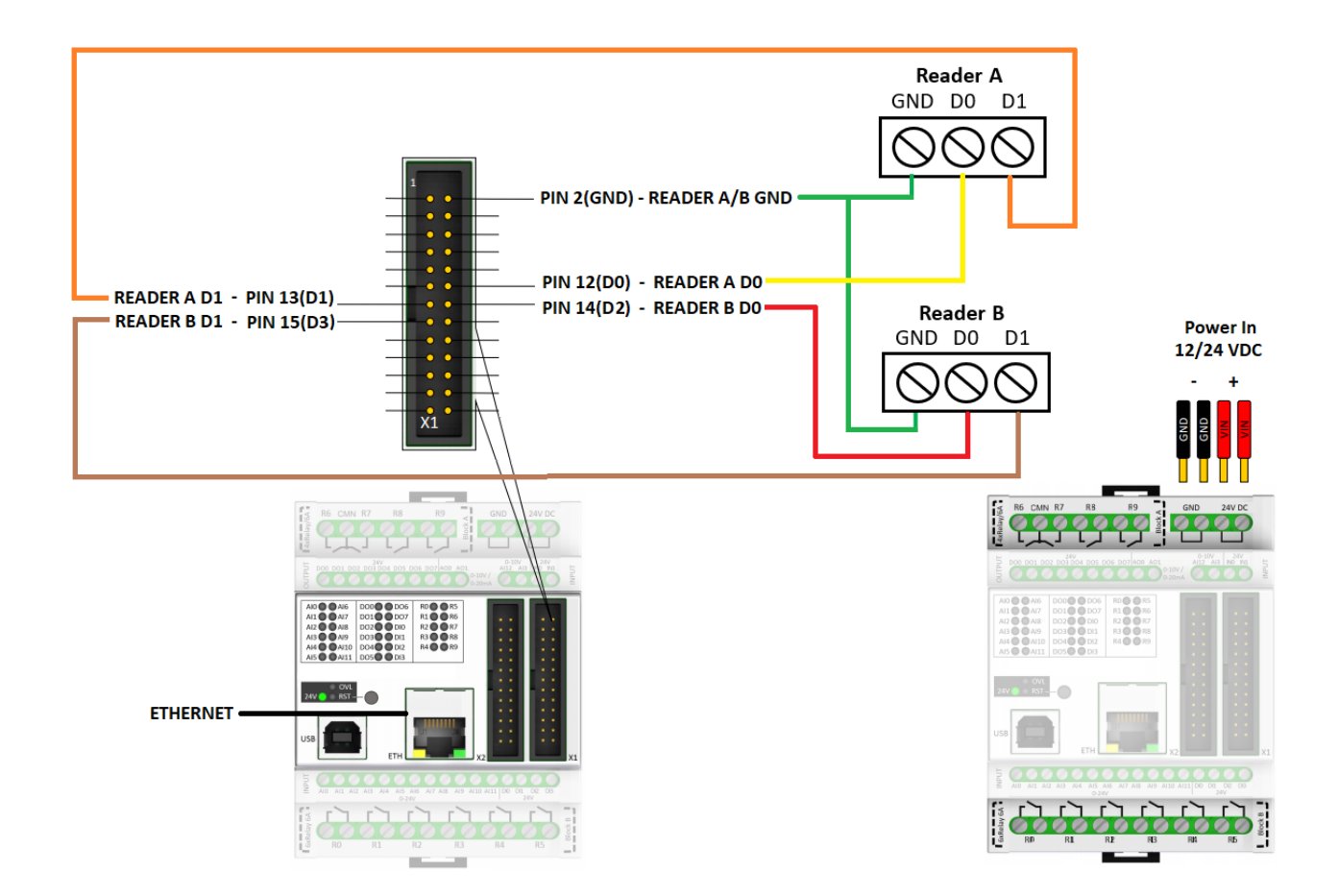

### Especificaciones técnicas de la placa base:

| CPU Clock Speed       | 16 MHz                                         |
|-----------------------|------------------------------------------------|
| Current Max           | 20 Ampere                                      |
| RTC support           | YES                                            |
| LAN Interface         | 1x                                             |
| SERIAL Interface      | 2x                                             |
| RS485 Interface       | 1x                                             |
| SPI Interface         | 1x                                             |
| I2C Interface         | 1x                                             |
| Digital Inputs        | 2x (IN0, IN1)                                  |
| Analog Inputs         | -                                              |
| Digital/Analog Inputs | 10x (A0-A9)                                    |
| Digital Outputs       | 12x High Side Switch – 2A @12V or 24V (D0-D11) |
| Relay Outputs         | 10x - 230V / 6A                                |
| Analog Outputs        | 12x PWM (D0-D11)                               |

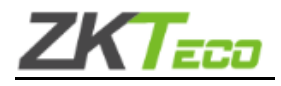

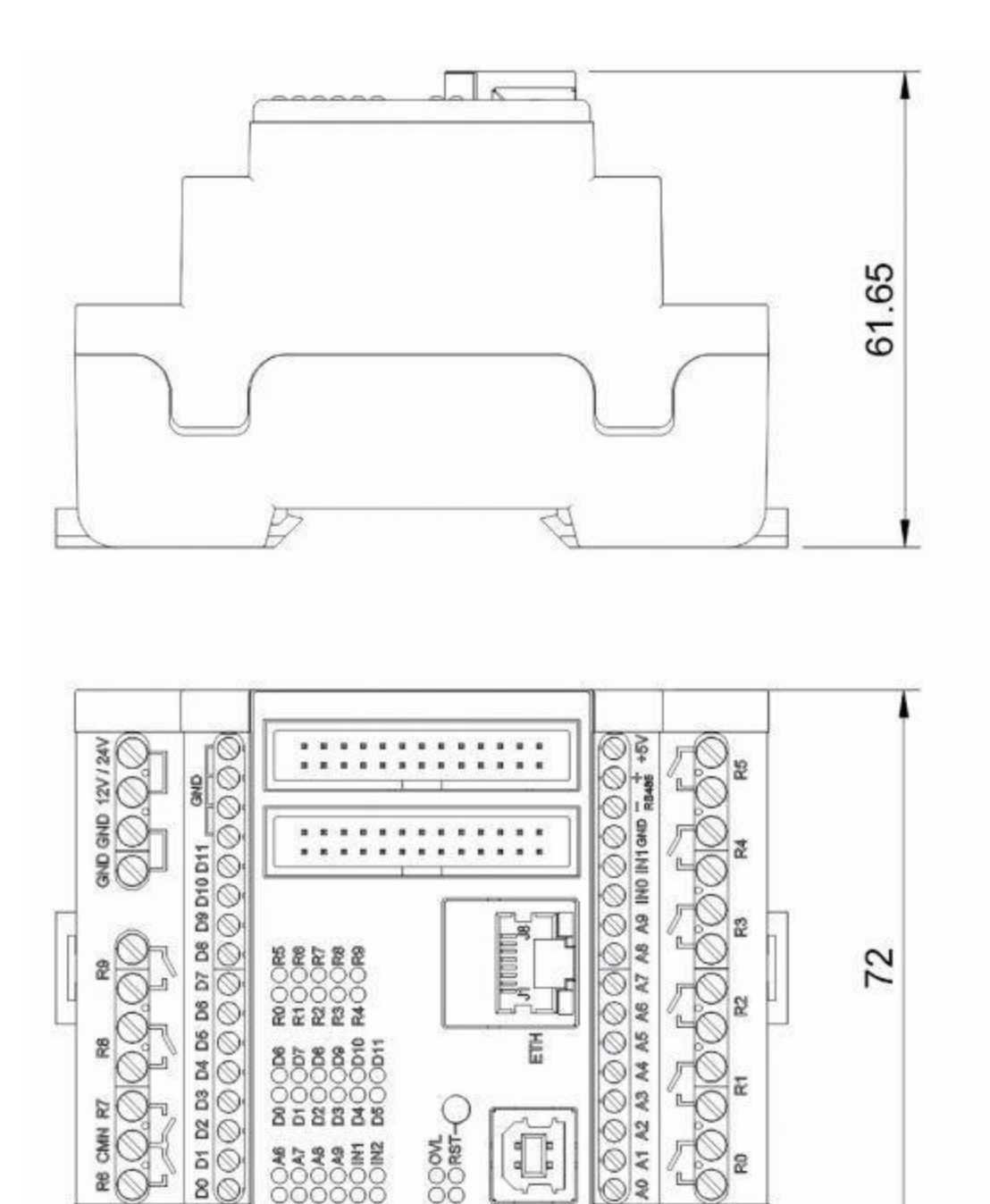

3

2

12V000NL 24V00RST

N

9

000000 88 89 90

2

Peso 310 g Dimensiones 135 x 90 x 85 mm

CMIN

2

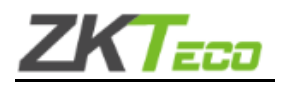

## 5.2.2. Convertidor OEM

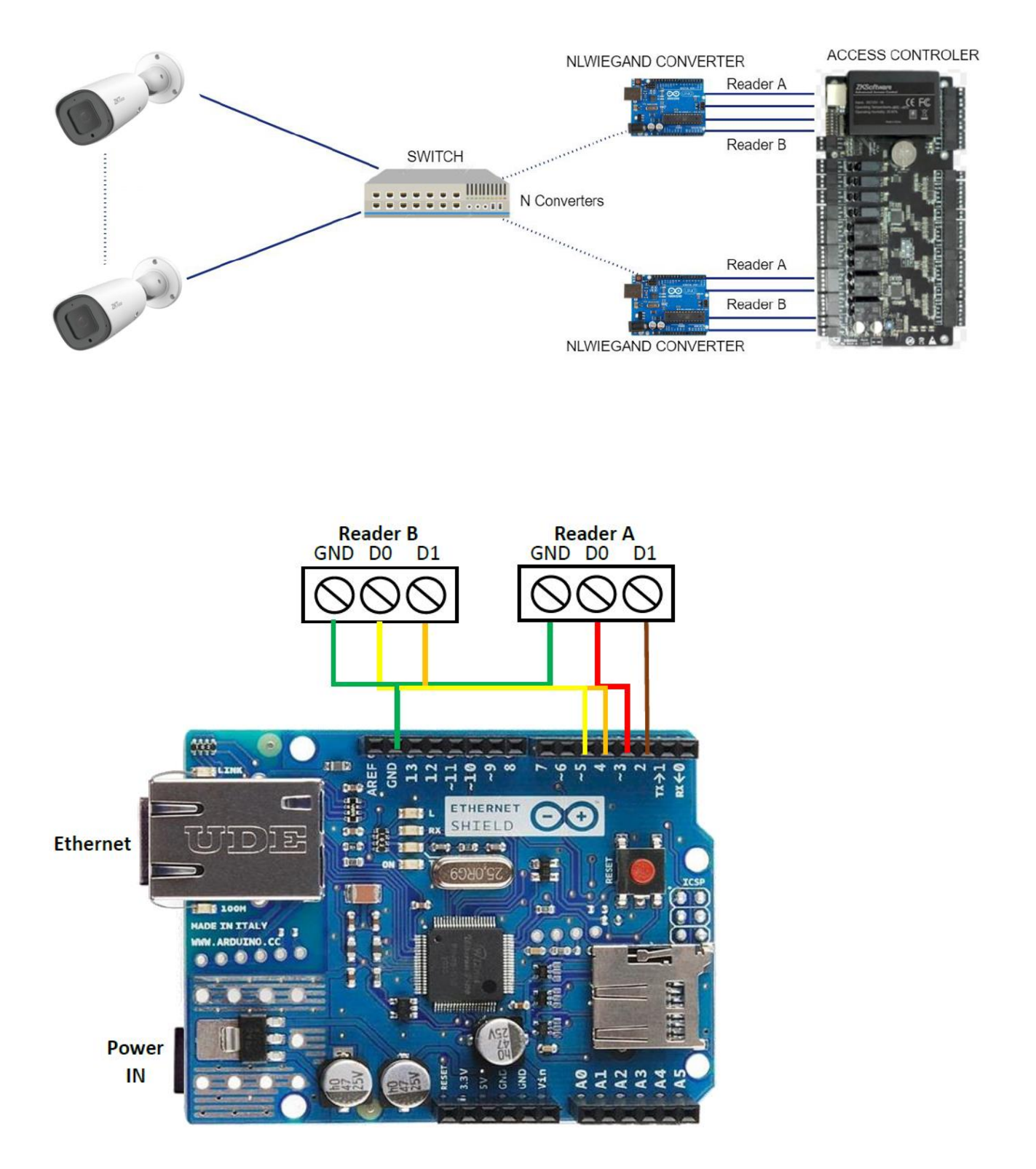

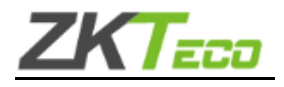

#### Especificaciones técnicas de la placa base:

| Operating Voltage              | 5V                                 |
|--------------------------------|------------------------------------|
| Input Voltage<br>(recommended) | 7-12V                              |
| Input Voltage (limit)          | 6-20V                              |
| Digital I/O Pins               | 14 (of which 6 provide PWM output) |
| PWM Digital I/O Pins           | 6                                  |
| Analog Input Pins              | 6                                  |
| DC Current per I/O Pin         | 20 mA                              |
| DC Current for 3.3V Pin        | 50 mA                              |

#### Métodos de conversión:

El convertidor tiene dos métodos predeterminados, que son el método "Set" y el método "Info". El método info es el encargado de traer la información del convertidor mientras que el método set nos permite modificarla.

Para utilizar el método de información, debe ingresar la siguiente URL desde un navegador: http://[IP]/

#### información

La IP se configura como IP de origen. Esto devolverá la configuración de la placa, por ejemplo:

- MAC=de:ad:be:ef:fe:ed
- Dirección IP=192.168.1.254
- Descanse en paz=255.255.255.255
- GTW = 192.168.1.1
- MÁSCARA=255.255.255.0
- NGW=26,13,0,13,13

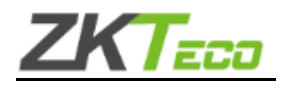

Para utilizar el método set se debe ingresar la siguiente URL:

### http://[IP]/set?[parámetro]=[valor]

Podrás configurar la IP, RIP, Gateway y asignar una máscara de red. En el caso de IP, RIP, GTW y MASK son 4 números decimales separados por puntos. Para que los cambios surtan efecto se debe reiniciar la placa.

Ejemplos:

- http://192.168.1.254/set?ip=192.168.1.11
- http://192.168.1.254/set?rip=192.168.1.100
- http://192.168.1.254/set?gtw=192.168.1.1
- http://192.168.1.254/set?mask=255.255.255.0

En caso de que el convertidor se estropee y quieras realizar un restablecimiento de fábrica, deberás ejecutar AdminConverter.exe, seleccionar el COM al que está conectado el convertidor y hacer clic en "conectar".

| 🖳 Form1   |        |                               | _ | $\times$ |
|-----------|--------|-------------------------------|---|----------|
| 9600 baud | √ СОМ3 | <ul> <li>✓ Connect</li> </ul> |   |          |
|           |        |                               |   | ^        |
|           |        |                               |   |          |
|           |        |                               |   |          |
|           |        |                               |   |          |
|           |        |                               |   |          |
|           |        |                               |   |          |
|           |        |                               |   |          |
|           |        |                               |   |          |
|           |        |                               |   | ~        |
| Info      | Reset  |                               |   |          |

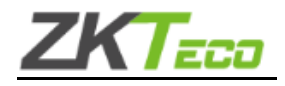

Verá un mensaje de confirmación indicando que el convertidor está conectado, luego haga clic en restablecer.

| 🖳 Form1   |        |                               | - 0 |
|-----------|--------|-------------------------------|-----|
| 9600 baud | ✓ COM3 | <ul> <li>✓ Connect</li> </ul> | 1   |
| Connected |        |                               |     |
|           |        |                               |     |
|           |        |                               |     |
|           |        |                               |     |
|           |        |                               |     |
|           |        |                               |     |
|           |        |                               |     |
|           |        |                               |     |
|           |        |                               |     |
| Info      | Reset  |                               |     |

Es necesario reiniciar el convertidor para que los cambios surtan efecto. Los

valores predeterminados son:

- MAC = de:ad:be:ef:fe:ed
- Dirección IP = 192.168.1.254
- Descanse en paz = 255.255.255.255
- GW = 192.168.1.1
- MÁSCARA = 255.255.255.0
- Bits Wiegand = 26
- Bits de paridad par Wiegand = 13
- Los bits de paridad par Wiegand comienzan en 0
- Bits de paridad impar de Wiegand = 13
- Los bits de paridad impar de Wiegand comienzan = 13